# 天翼云SD-WAN产品 用户使用手册

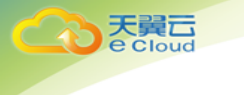

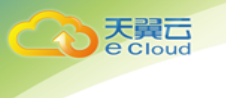

中国电信股份有限公司云计算分公司

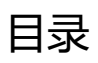

| 1 | 产品  | 品概述     |               | 1 |
|---|-----|---------|---------------|---|
|   | 1.1 | 什么是     | 是天翼云 SD-WAN   | 1 |
|   | 1.2 | 天翼      | 云 SD-WAN 使用条件 | 1 |
|   | 1.3 | 天翼之     | 云 SD-WAN 应用场景 | 2 |
|   | 1.4 | 天翼      | 云 SD-WAN 使用须知 | 3 |
| 2 | 天動  | ፪云 SD-\ | WAN 使用指南      | 3 |
|   | 2.1 | 天翼      | ⊆ SD-WAN      | 4 |
|   |     | 2.1.1   | 创建天翼云 SD-WAN  | 4 |
|   |     | 2.1.2   | 修改天翼云 SD-WAN  | 6 |
|   |     | 2.1.3   | 绑定云间高速(标准版)   | 8 |
|   |     | 2.1.4   | 解绑云间高速(标准版)   | 9 |
|   |     | 2.1.5   | 拓扑展示1         | 0 |
|   |     | 2.1.6   | 站点互联1         | 1 |
|   | 2.2 | 智能阿     | 网关1           | 3 |
|   |     | 2.2.1   | 购买智能网关1       | 3 |
|   |     | 2.2.2   | 设置智能网关1       | 6 |
|   | 2.3 | 站点村     | 莫板            | 4 |
|   |     | 2.3.1   | 创建站点模板        | 5 |
|   |     | 2.3.2   | 编辑站点模板        | 6 |
|   |     | 2.3.3   | 删除站点模板        | 7 |

**天翼**云 e Cloud

|   | 2.3.4   | 批量导入站点模板   |
|---|---------|------------|
|   | 2.4 站点  |            |
|   | 2.4.1   | 创建站点41     |
|   | 2.4.2   | 修改站点42     |
|   | 2.4.3   | 删除站点43     |
|   | 2.4.4   | 批量导入站点     |
|   | 2.5 访问  | 控制47       |
|   | 2.5.1   | 创建访问控制47   |
|   | 2.5.2   | 管理访问控制规则48 |
|   | 2.5.3   | 添加智能网关实例49 |
|   | 2.5.4   | 管理智能网关实例   |
|   | 2.5.5   | 编辑访问控制     |
|   | 2.5.6   | 删除访问控制     |
|   | 2.6 地址  | 管理         |
|   | 2.6.1   | 创建地址52     |
|   | 2.6.2   | 编辑地址信息     |
|   | 2.6.3   | 删除地址信息     |
|   | 2.6.4   | 批量导入地址信息   |
| 3 | 计费标准    |            |
| 4 | 常见问题 FA | AQ         |
|   | 4.1 产品  | 优势58       |
|   | 4.2 产品  | 常见问题       |

天翼云 e Cloud

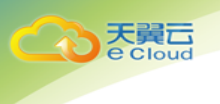

| 4.3 | 售后服务常见问题 | 5 | 9 |
|-----|----------|---|---|
|-----|----------|---|---|

1 产品概述

天黄石

# 1.1 什么是天翼云 SD-WAN

天翼云 SD-WAN:天翼云 SD-WAN 产品是基于电信云资源池布局和现有网络业务 (ChinaNet、专线/专网、4G/5G 网络),采用基于 POP 云端网络架构 (On-POP-Overlay 架构)设计研发、部署电信自研 SD-WAN 平台,为企业提供高效快捷的云化 SD-WAN 服 务。通过客户专享属地服务,助力用户快速构建云、数据中心、企业分支之间的专属广域 网络,为企业提供专属广域网接入、多地组网、灵活配置以及智能调度与管理服务。

天翼云 SD-WAN 主要有以下特点:

- 操作简单:简单而统一的用户界面,易于 SD-WAN 的配置、管理和编排;
- 传输技术透明:支持多种网络接入和连接的类型,如专线、MPLS、互联网和 4G 无线
   通信等;
- 高效和动态使用网络资源: 支持集中业务和/或应用策略, 具备动态路径选择、负载
   分担和弹性网络的能力;
- 支持 VPN 和其他网络服务能力:整合其他网络和应用服务的能力(将互联网流量在网络边缘卸载,基于应用的 QOS,优化控制器、防火墙和 WEB 网关)。

# 1.2 天翼云 SD-WAN 使用条件

- 组网站点需提前购买互联网带宽、流量型 4G-LTE 卡或其它可用于 SD-WAN 使用的基础网络服务。
- 购买智能网关并激活配置,将智能网关绑定天翼云 SD-WAN。
- 若需要访问云上资源,需保证云上资源可用,并将天翼云 SD-WAN 绑定对应的云

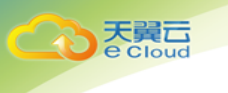

间高速 (标准版)。

# 1.3 天翼云 SD-WAN 应用场景

企业互联组网

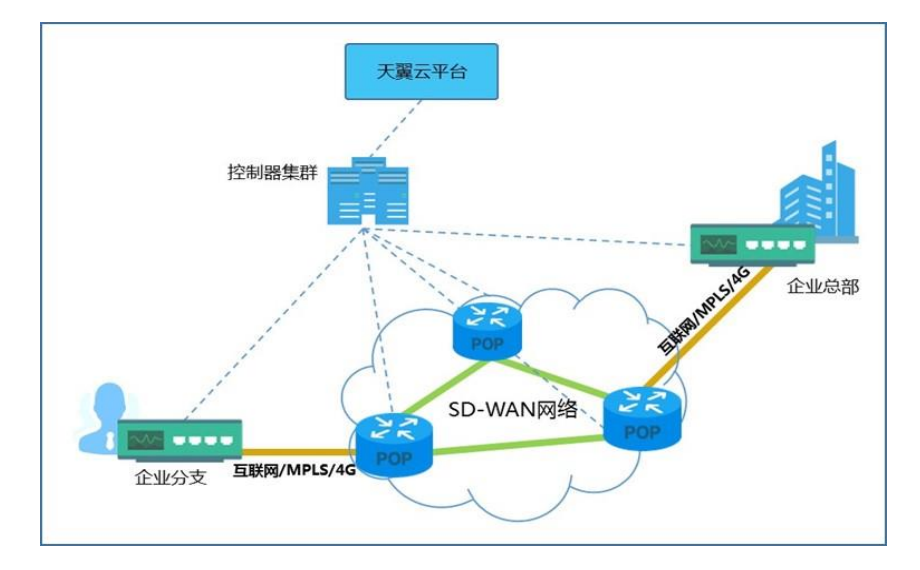

- 1、客户购买天翼云 SD-WAN 产品后,在总部和各分支站点部署智能网关,按照官方指导 将智能网关接入互联网;
- 2、SD-WAN 控制器集群为客户分配唯一的 SD-WAN 网络标识,隔离租户间信息;
- 3、智能网关连接互联网后,自动申请连接控制器,控制器统一管理客户智能网关侧的私网 网段,配置智能网关私网 DHCP 服务并远程重启智能网关设备;
- 4、SD-WAN 控制器监控天翼云全网业务状态,运用调度管理策略为客户选择最优的天翼 云接入点,建立客户总部和分部的智能网关设备连接;同时按照客户需求,为其提供智 能网关之间数据访问的消息的 IPSec 加密配置,保障客户数据在互联网传输的安全性。
- 企业入云、混合云组网

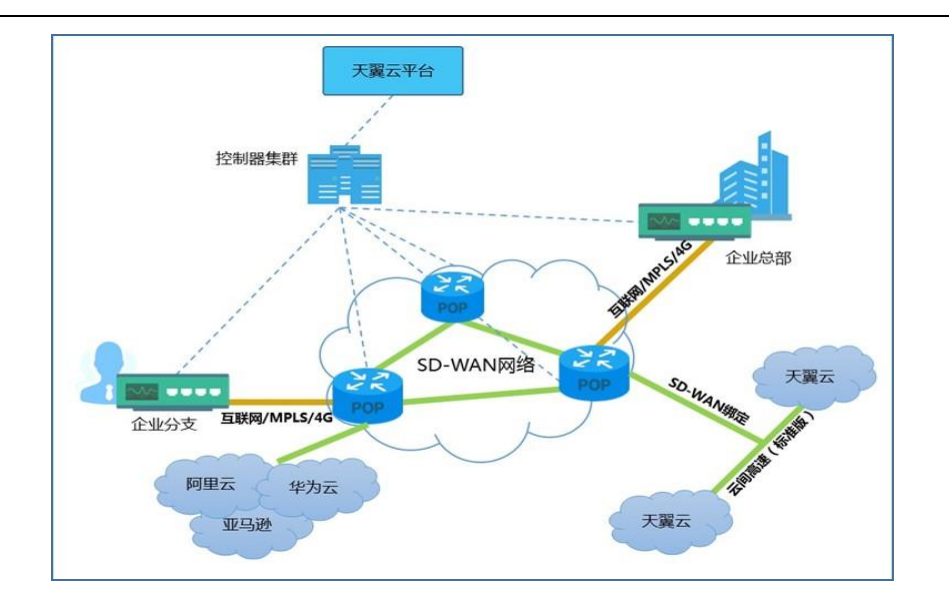

- 1、客户购买天翼云 SD-WAN 产品后,在总部和各分支站点部署智能网关,按照官方指导 将智能网关接入互联网或者流量型 4G-LTE 卡;
- 2、SD-WAN 控制器集群为客户分配唯一的 SD-WAN 网络标识,标记唯一客户;
- 3、智能网关连接互联网后,自动申请连接控制器,控制器统一管理客户智能网关侧的私网 网段,配置智能网关私网 DHCP 服务并远程重启智能网关;
- 4、SD-WAN 控制器监控天翼云全网业务状态,运用调度管理策略为客户选择最优的天翼 云接入点,建立客户总部和分部的智能网关到天翼云 POP 设备的 IPSec 安全隧道;同 时在 POP 设备上按照已分配的 VLAN 标识配置相关 VLAN 子接口,以便接入云内 VPC 资源,支持跨地域访问云内资源。

# 1.4 天翼云 SD-WAN 使用须知

在使用天翼云 SD-WAN 前,请先阅读产品使用限制。

# 2 天翼云 SD-WAN 使用指南

使用天翼云 SD-WAN 的基本流程如下:

天翼云

CA

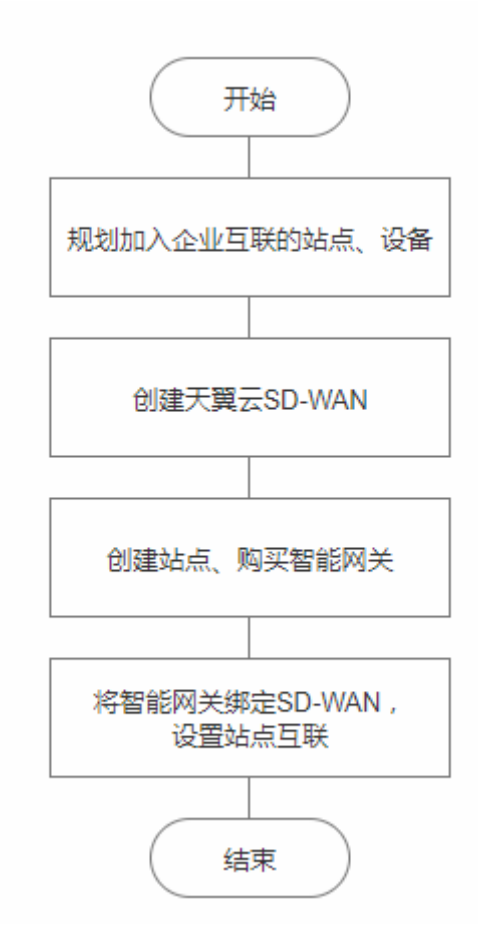

# 2.1 天翼云 SD-WAN

# 2.1.1 创建天翼云 SD-WAN

操作场景:

て で Cloud

用户使用天翼云 SD-WAN 需要创建天翼云 SD-WAN 产品实例。

操作步骤:

1、登录管理控制台,在总览页或 SD-WAN 服务页点击"创建天翼云 SD-WAN"。

| Coord • 控制中心               | 戦労列表 ・ 収蔵 ・                                                                                                    |
|----------------------------|----------------------------------------------------------------------------------------------------|
| (家)<br>天翼云SD-WAN           | 天翼云SD-WAN<br>番于电信"2+31+X"云流激池市局和或有网络业务(163、MPLS专线、4G),部署电信级SD-WAN网络,为企业提供轰效快速的专履天蜀云SD-WAN<br>WAN、通过率接触部署能列展关,助力用户分钟级构建云、数编中心、企业分支之间的专属广始网络,为企业提供专属广始网络入。多地组网,员活                    |
| 总览                         | 戰國以及智能調度与管理服务。                                                                                                    |
| 天翼云SD-WAN<br>智能网关          | 快速入门 へ                                                                                                    |
| 地址管理<br>访问控制<br>站点模板<br>站点 | 1.<                                                                                                    |
| を Cloud<br>・ 控制中心          | 服务列表 × 收蔵 × ● 北京3 ・ ● 新海燕 × L ?                                                                                                    |
| 天翼云SD-WAN                  | 天翼云SD-WAN<br>着于电信"2+31+X"云流激地布局和现有网络业务(163、MPLS专线、4G),都署电值级SD-WAN网络,为企业提供专属广境网接负、多地组网、灵活配置以及智<br>通过等接触部署的智能网关,助力用户分钟吸构建云、数据中心、企业分支之间的专属广境网络,为企业提供专属广境网接负、多地组网、灵活配置以及智<br>能调度与智慧服务。 |
| 天興云SD-WAN                  | 天襄云SD-WAN加入云间临遗(标维版)后,可以通过为云间临遗(标准版)中的VPC设置安全组或ACL,未深入规划地的网络。                                                                                                    |
| 智能网关                       | 総正可以創建1000个天餐云SD-WAN<br>適能人交例の1名称 Q C                                                                                                    |
| 地址管理                       | 名称 站点个数 智能同关个数 状态 <b>④</b> 現定云间高速(标准版)创建时间 操作                                                                                                    |
| 访回控制<br>站点模板               | 智无数据                                                                                                    |
| 站点                         |                                                                                                    |
|                            |                                                                                                    |
|                            | © 2020中國电信股份有限公司云计算分公司版权所有 京ICP备 12022551号                                                                                                    |

2、进入创建页,填写实例名称、描述。

天翼云 e cloud

|                          | • <b>控制中心</b> 服务列表 • 收藏 •                            | lý 中文 🔹 🍥 北종 | 〒3 ▼ 💮 郭海燕 ▼ 🖫 ?       |
|--------------------------|------------------------------------------------------|--------------|------------------------|
| 创建天翼云SD-                 | WAN < 返回天預云SD-WAN列表                                  |              |                        |
| 创建天翼云SD-W.<br>建议在创建天翼云SD | ・                                                    |              | 当前配置<br>实例条称: 测试SD-WAN |
| * 实例名称:                  | 测试SD-WAN                                             |              |                        |
| 描述:                      | 测试用SD-WAM                                            |              | 立即创建                   |
| 购买设备::                   |                                                      |              |                        |
| 天漢云SD-WAN斋配              | 会智能宛关使用,您可编言单线购买智能宛关设备,并将设备关款到功应的站点中,目前一个站点仅支持关联一台设备 |              |                        |
|                          |                                                      |              |                        |

选择购买设备,可在本界面购买智能网关,此项非必选。具体操作参考 2.2.1 购买智能
 网关。

| 购买设备:                  |                                                                          | • 110-312 |                         |                  |  |
|------------------------|--------------------------------------------------------------------------|-----------|-------------------------|------------------|--|
| 此处购买的设备即4<br>这些设备选择合适的 | 格关联您选择的站点,由于天黄云SD-WAN一般包含多个站在及设备,建议您和后单独闯买剩余的设备并为<br>的站点,目前一个站点仅支持关联一台设备 |           | 当前配置                    |                  |  |
| *选择站点:                 | ◎ 加陽的建新的站点,您可能往没制备创建                                                     |           | 实例名称:<br>设备名称:          | 测试SD-WAN         |  |
| *设备名称:                 | 请输入                                                                      |           | 设备类型:<br>带宽大小:<br>购买数量: | 企业版<br>10M<br>1个 |  |
| * 设备类型:                | 企业版                                                                      |           | 购买时长:                   | 1月               |  |
| * 带宽大小:                | - 10 + Mbps<br>2 40 80 120 160 200                                       |           | 立即创                     | 建                |  |
|                        |                                                                          |           |                         |                  |  |

4、点击"立即创建",弹出提示框,完成天翼云 SD-WAN 创建。

|            | 提示 |    |           |     |       | × |
|------------|----|----|-----------|-----|-------|---|
| ≛sd-wan云服务 |    | :  | 实例SD-WAN- | 001 | 创建成功! |   |
|            |    | 取消 | 肖         |     |       |   |
|            |    |    |           |     |       |   |

# 2.1.2 修改天翼云 SD-WAN

操作场景:

天 美 E Cloud

用户修改 SD-WAN 信息。

操作步骤:

1、登录管理控制台,在 SD-WAN 页点击待修改的 SD-WAN 操作栏中的"修改"。

| そこで<br>を Cloud ・ 控制中心 | 服务列表 ▼   收藏 ▼                                                  |                                                                                                    |                  |                    | ⑥ 中文            | ik ⊚ ▼ 3               | 凉3 •                      | 🌍 郭海燕 🔹                          | ⊪ ?  |  |  |  |  |
|-----------------------|----------------------------------------------------------------|----------------------------------------------------------------------------------------------------|------------------|--------------------|-----------------|------------------------|---------------------------|----------------------------------|------|--|--|--|--|
| 天翼云SD-WAN             | 天翼云SD-WAN<br>基于电信"2+31+X"云流逐池向<br>通过等接触部署的智能网关,即力<br>能调度与管理服务。 | 天翼云SD-WAN<br>基于电信"2+31+X"云览激励市局和取有网络业务(163、MPLS专线、4G),都要电信级SD-WAN网络,为企业提供高效村整的专属天翼云SD-WAN,<br>通过事接触部基的智能网关,助力用户分钟级构建云、数据中心、企业分支之间的专属广域网络,为企业提供专属广域网接入、多地相同、灵活配置以及智<br>能用成与管理服务。 |                  |                    |                 |                        |                           |                                  |      |  |  |  |  |
| 天翼云SD-WAN<br>智能网关     | 天翼云SD-WAN加入云间高速(标<br>您还可以创建999个天翼云SD-WA                        | 天蜀云SD-WAN加入云间高速(标单版)后,可以通过为云间高速(标单版)中的VPC设置安全组或ACL,来深入规划您的网络。<br>细还可以创建999个天蜀云SD-WAN 语能入实例DP2容称 Q C                                                                             |                  |                    |                 |                        |                           |                                  |      |  |  |  |  |
| 地址管理                  | 名称                                                             | 站点个数<br>0                                                                                                    | 智能网关个数           | <b>状态0</b><br>≠/約完 | 绑定云问高速(标准版)     | 创建时间<br>2020-03-27 10- | 操作                        | (李 ( 标准) ( 杨安) 周                 |      |  |  |  |  |
| 站点模板站点                | BBBSDTVAN                                                      | 0                                                                                                    | 228X 10 HJ/H3 10 | 76.99AE            |                 | 2020-03-27 10.         | 55 590 <u>0</u> 2 (x10) e | okes ( 100 monor )   1194ar   an | 5805 |  |  |  |  |
|                       |                                                                |                                                                                                    |                  |                    |                 |                        |                           |                                  |      |  |  |  |  |
|                       |                                                                | © 2020中国                                                                                                    | 电信股份有限公司云计算      | 分公司版权所有            | 亰ICP备 12022551号 |                        |                           |                                  |      |  |  |  |  |

#### 2、弹出修改弹框。

天翼 Cloud

| て<br>を Cloud<br>・ <sup>控制中心</sup>    | 服务列表 👻 收藏 🔹                                                                             |                               | ⑥ 中文 🔻           | ◎ 北京3 🔹                                 | 🌍 郭海燕 🕶 🐘  ?    |
|--------------------------------------|-----------------------------------------------------------------------------------------|-------------------------------|------------------|-----------------------------------------|-----------------|
| 天翼云SD-WAN<br>急変<br>天翼云SD-WAN<br>智能网矢 | 大翼云SD-WAN<br>基于电信"2+31+X"云<br>通过草接触等的智能网<br>能调度与智语服务。<br>大翼云SD-WAN拉入云和<br>您这可以仙镜999个天翼; | 名称: 測试SD-WAN<br>通述: 測试用SD-VAN | ×                | 重約专庫天夏云SD-WAN,<br>多地組内、灵活配置以及智<br>、<br> | 会選天賞ESD-WAN     |
| 地址管理                                 | 名称                                                                                      | 取消                            | 着定<br>           | 题词 操作                                   |                 |
| 访问控制站点模板                             | 测试SD-WAN                                                                                | 0 总数:0可用:0 未搬定                | 202              | 20-03-27 10:55:                         | 惠(标/推版)  修改  删除 |
| 站点                                   |                                                                                         |                               |                  |                                         |                 |
|                                      |                                                                                         |                               |                  |                                         |                 |
|                                      |                                                                                         | © 2020中国电信股份有限公司云计算分公司版权所有    | 有京ICP备 12022551号 |                                         |                 |

- 3、编辑名称或描述,点击"确定",完成修改。
- 4、在 SD-WAN 详情页-基本信息模块,点击名称或描述后的"<sup>2</sup>"也可以修改名称或描述。

| Cook Cloud • 控制中心 | 服务列表 • 收藏 •                                 | ◎ 中文 *  ● 北京3 ·  ● 第周燕 *  ▶ ? |
|-------------------|---------------------------------------------|-------------------------------|
| 天翼云SD-WAN         | WAN <del>云服务</del> ·测试SD-WAN<br>站点总数:0      | ◆ 创建站点                        |
| 总览                |                                             |                               |
| 天翼云SD-WAN         |                                             |                               |
| 智能网关              |                                             |                               |
| 地址管理              | 企业互联                                        |                               |
| 访问控制              |                                             |                               |
| 站点模板              | 基本信息 站点互联 设备信息 站点信息                         |                               |
| 站点                | ID : e7bd2c93-775e-4297-b256-a228e589185c   | 绑定云间高速(标准版):                  |
|                   | 名称: 测试SD-WAN 么                              | 站点个数:0个                       |
|                   | 描述: 劇试用SD-WAN 之<br>创建时间:2020-03-27 10:55:40 | 翼云Egde个数;总数:0 个,可用:0个         |

# 2.1.3 绑定云间高速 (标准版)

操作场景:

天 美 E Cloud

用户通过天翼云SD-WAN访问云上资源,需要将天翼云SD-WAN绑定云间高速(标准版)。

操作步骤:

1、登录管理控制台,在 SD-WAN 页点击操作栏中的"绑定云间高速(标准版)"。

| て<br>で Cloud<br>・ 控制中心      | 服务列表 ▼                                                         |                         |                             |                      | l 中文                               | •                  | ◙ 北京3    | •           | 💮 郭海燕     | ▼ Ota   | ? |
|-----------------------------|----------------------------------------------------------------|-------------------------|-----------------------------|----------------------|------------------------------------|--------------------|----------|-------------|-----------|---------|---|
| 天翼云SD-WAN<br><sup> 怠宽</sup> | 天翼云SD-WAN<br>基于电信"2+31+X"云资源他有<br>通过等接触部面的智能网关,助力<br>影调度与管理服务。 | 5局和现有网络业务<br>5用户分钟级构建云、 | 163、MPLS专线、4G<br>数据中心、企业分支之 | ;),部署电信级<br>之间的专属广城阶 | ISD-WAN网络,为企业提供都<br>3络,为企业提供专属广域网络 | 高效快捷的专属<br>8入、多地组网 | 天翼云SD-V  | VAN。<br>以及智 | 创建天       | 買云SD-WA | N |
| 天翼云SD-WAN<br>智能网关           | 天翼云SD-WAN加入云间高速(1<br>您还可以创建999个天翼云SD-W                         | 宗進版)后,可以通<br>AN         | 过为云间高速(标准版                  | )中的VPC设置             | 安全组或ACL,来深入规划您                     | 的网络。               | 请输入实行    | 则D/名称       |           | Q Q     | 2 |
| 地址管理                        | 名称                                                             | 站点个数                    | 智能网关个数                      | 状态❷                  | 绑定云间高速 (标准版)                       | 创建时间               |          | 操作          |           |         |   |
| 站点模板                        | 测试SD-WAN                                                       | 0                       | 总数:0可用:0                    | 未绑定                  |                                    | 2020-03-27         | 7 10:55: | 绑定云间高速      | 《标准版》  修改 | () 删除   |   |
| 36Jm                        |                                                                |                         |                             |                      |                                    |                    |          |             |           |         |   |
|                             |                                                                | © 2020中国电               | 信股份有限公司云计算                  | 分公司版权所有              | 京ICP备 12022551号                    |                    |          |             |           |         |   |

2、在弹出的绑定云间高速(标准版)弹框中,选择云间高速(标准版)。

| です<br>を Cloud<br>・ 控制中心 | ₩务列表 マ 收藏 マ                                           |               |                         |         | © 中               | 文 <b>▼</b> (         | ◎ 北京3                | •             | 『海燕 ▼ 』  | . ? |
|-------------------------|-------------------------------------------------------|---------------|-------------------------|---------|-------------------|----------------------|----------------------|---------------|----------|-----|
| (示)<br>天翼云SD-WAN        | 天翼云SD-WAN<br>基于电信 '2+31+X' 云资源地布局<br>通过李接触部面的智能网关,助力用 | 绑定云间<br>天翼云SD | 高速(标准版)<br>-WAN:测试SD-WA | N       | ×                 | 共高效快捷的专属<br>网接入、多地组网 | 副<br>天翼云SD<br>列、灵活配) | -WAN,<br>曾以及智 |          |     |
| 总览<br>                  | 809502 10 12 20 20 3                                  | * 绑定云问        | 同高速(标准版):               |         |                   |                      |                      |               |          |     |
| 大英云SD-WAN<br>智能网关       | 天翼云SD-WAN加入云间高速(标)<br>您还可以创建999个天翼云SD-WAM             | 请选择           |                         | ~       |                   | 您的网络。                |                      |               |          | 2   |
| 地址管理                    | 名称                                                    | 站点个数          | 取消<br>智能网关个数            | 状态❷     | 端定<br>绑定云问高速(标准版) | ) 创建时间               |                      | 操作            |          |     |
| 访问控制 站点模板               | 测试SD-WAN                                              | 0             | 总数:0可用:0                | 未绑定     |                   | 2020-03-27           | 7 10:55:             | 绑定云间高速(标准制    | 〔〕 修改 删除 |     |
| 站点                      |                                                       |               |                         |         |                   |                      |                      |               |          |     |
|                         |                                                       |               |                         |         |                   |                      |                      |               |          |     |
|                         |                                                       | © 2020中国      | 电信股份有限公司云计算             | 分公司版权所有 | 京ICP备 12022551号   |                      |                      |               |          |     |

3、点击"确定",完成绑定。

# 2.1.4 解绑云间高速 (标准版)

操作场景:

用户需要将天翼云 SD-WAN 与云间高速(标准版)解绑。

注意:天翼云 SD-WAN 与云间高速 (标准版) 解绑后,将不能访问云上资源。

操作步骤:

1、登录管理控制台,在 SD-WAN 服务页点击 SD-WAN 列表操作栏中的"解绑云间高速 (标准版)"。

| そこで<br>を Cloud<br>・<br>控制中心 | 服务列表 ▼   收藏 ▼                                              |                           |                               |                     | ⑥ 中文                                        | . •                            | 9 北京3    | •               | ③ 郭海燕                | - In       | · ?  |
|-----------------------------|------------------------------------------------------------|---------------------------|-------------------------------|---------------------|---------------------------------------------|--------------------------------|----------|-----------------|----------------------|------------|------|
| 天翼云SD-WAN<br><sup>总宽</sup>  | 天翼云SD-WAN<br>基于电信"2+31+X"云览道<br>通过寻接触部署的智能网关,<br>能调度与管理服务。 | 1地布局和现有网络业务<br>助力用户分钟级构建云 | (163、MPLS专线、4G<br>、数据中心、企业分支之 | ),部署电信级<br>(间的专属广域P | ISD-WAN网络,为 <u>企业</u> 提供获<br>3路,为企业提供专属广域网报 | 高效快捷的专属<br><sub>意</sub> 入、多地组网 | 天翼云SD-WA | AN。<br>及智       | 创建                   | 天興云SD      | -wan |
| 天翼云SD-WAN<br>智能网关           | 天翼云SD-WAN加入云间高过<br>您还可以创建999个天翼云SI                         | 速(标准版)后,可以递<br>)-WAN      | <b>过</b> 为云间高速(标准版)           | )中的VPC设置:           | 安全组或ACL,来深入规划您                              | 的网络。                           | 清输入实例    | D/名称            |                      | Q          | Q    |
| 访问控制                        | 名称<br>潮時FCD WAN                                            | 站点个数                      | 智能网关个数                        | 状态❷                 | 绑定云问高速(标准版)                                 | 创建时间                           | 携        | Rffe            |                      | 241 8084   |      |
| 站点模板                        | BBUSD-WAIN                                                 | 0                         | 2280.10 937510                | LANNAE              | crossiletwork-8824                          | 2020-03-27                     | 10.55    | F3PP Zx1PUImUA2 | ( ( dorazatel )   no | ex l mara: |      |
| 站氚                          |                                                            |                           |                               |                     |                                             |                                |          |                 |                      |            |      |
|                             |                                                            | © 2020中国月                 | 8信股份有限公司云计算;                  | 分公司版权所有             | 京ICP备 12022551号                             |                                |          |                 |                      |            |      |

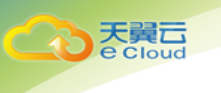

2、在提示弹框中点击"确定",完成解绑操作。

| 天翼石 • 控制中心                 |                                                            |          |                                        |                      |                       |                                  |                    |           | 🏐 郭海燕 🔻  |         |
|----------------------------|------------------------------------------------------------|----------|----------------------------------------|----------------------|-----------------------|----------------------------------|--------------------|-----------|----------|---------|
| 天翼云SD-WAN<br><sup>忠策</sup> | 天翼云SD-WAN<br>着于电信:2+31+X*云资源他有<br>通过寻接触部署的智能网关,如大能调度与管理服务。 | 解绑云问高    | 速(标准版)<br>确认要特测试SD-WAN<br>解绑后天现云SD-WAN | 与云间高速 ( 标<br>无法和云上资源 | ¥<br>性版)解绑吗?<br>/PC互通 | <sup>备</sup> 效快捷的专雇天<br>衰入、多地组网、 | - 関云SD-W.<br>灵活配置以 | AN。<br>及智 | 创建天興     | ESD-WAN |
| 天翼云SD-WAN                  | 天興云SD-WAN加入云间高速(*                                          |          | 取消                                     |                      | 确定 影                  | 的网络。                             |                    |           |          |         |
| 智能网关                       | 您还可以创建999个天翼云SD-WAM                                        | N        |                                        |                      |                       |                                  |                    |           |          | a 🔹     |
| 地址管理                       | 名称                                                         | 站点个数     | 智能网关个数                                 | 状态の                  | 绑定云间高速(标准版)           | 创建时间                             | ł                  | 桑作        |          |         |
| 访问控制                       | 测试SD-WAN                                                   | 0        | 总数:0可用:0                               | 已绑定                  | crossnetwork-aa24     | 2020-03-27 1                     | 10:55: f           | 解绑云间高速    | (标准版) 修改 |         |
| 站点模板                       |                                                            |          |                                        |                      |                       |                                  |                    |           |          |         |
| 站点                         |                                                            | 発生 校正    |                                        |                      |                       |                                  |                    |           |          |         |
|                            |                                                            |          |                                        |                      |                       |                                  |                    |           |          |         |
|                            |                                                            | © 2020中国 | 电信股份有限公司云计算                            | 分公司版权所有              | 亰ICP备 12022551号       |                                  |                    |           |          |         |

# 2.1.5 拓扑展示

拓扑图展示了天翼云 SD-WAN 中智能网关互联、入云网络情况,便于用户查看 SD-WAN 网络状态。

| で<br>で Cloud ・ 控制中心 | ▶ 服务列表 → 收藏 →                                  | 🐵 中文 🔻 💿 北京3 🔹 💮 郭海燕 💌 🤶 |
|---------------------|------------------------------------------------|--------------------------|
| (通)<br>天翼云SD-WAN    | 天翼云SD-WAN网络拓扑图 へ                               |                          |
| 总览<br>于第二SD-WAN     |                                                |                          |
| 智能网关                | 機会 VPC: ypc-002<br>私用用後:192.168.0.0/24 元前販売活動紙 | # 建 WAN元服务和IGSD-WAN      |
| 地址管理 访问控制           | uncertain tool *                               | Record N. A.             |
| 站点模板站点              |                                                |                          |
|                     |                                                |                          |
|                     | (二)]                                           | 联 企业互联                   |

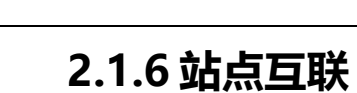

て 天 賞 こ e cloud

> 天翼云 SD-WAN 中总部站点的智能网关与其他分支站点的智能网关默认互通,分支站点的 智能网关之间需要设置站点互联方可互通。

#### 2.1.6.1 添加站点互联

操作场景:

用户添加站点互联。

操作步骤:

1、登录控制台,在 SD-WAN 服务页点击需要添加站点互联的 SD-WAN 名称,进入 SD-

WAN 详情页。

| 天翼石<br>・ <sup>控制中心</sup>   | 服务列表 🔹 收藏 🔹                                                    |                           |                              |                    | ⑮ 中文                               | • «                | 》北京3      | •            | 💮 郭海燕 🔻             | . Olla | ?   |
|----------------------------|----------------------------------------------------------------|---------------------------|------------------------------|--------------------|------------------------------------|--------------------|-----------|--------------|---------------------|--------|-----|
| 天翼云SD-WAN<br><sup>急変</sup> | 天翼云SD-WAN<br>基于电信 '2+31+X' 云资源<br>通过寻接触部署的智能网关, 1<br>能调度与管理服务。 | 也布局和现有网络业务<br>助力用户分钟级构建云。 | (163、MPLS专线、4G<br>数据中心、企业分支之 | ),部署电信级<br>间的专属广域网 | ISD-WAN网络,为企业提供新<br>3路,为企业提供专属广域网括 | ā效快捷的专属<br>8入、多地组网 | 天寶云SD-WAI | V.           | 创建天建                | 夏云SD-\ | WAN |
| 天異云SD-WAN<br>智能网关          | 天翼云SD-WAN加入云间高速<br>您还可以创建999个天翼云SD                             | (标准版)后,可以通<br>-WAN        | 过为云间高速(标准版)                  | ) 中的VPC设置          | 安全组或ACL,来深入规划您的                    | 的网络。               | 请输入实例IC   | )/名称         |                     | Q      | 0   |
| 地址管理                       | 名称<br>和PTCO MAN                                                | 站点个数                      | 智能网关个数                       | 状态♥                | 绑定云问高速(标准版)                        | 创建时间               | 操(        | ľ¢           |                     | 1000   |     |
| 站点模板                       | 89825U-VVAIV                                                   | U                         | 238X : 0 PJHJ : 0            | CARRE              | crossnetwork-aa24                  | 2020-05-27         | 10:55: हक | 99 ZAIRINEUS | (10/06000)   199400 | MERC:  |     |
| 站点                         |                                                                |                           |                              |                    |                                    |                    |           |              |                     |        |     |
|                            |                                                                | © 2020中国电                 | 信股份有限公司云计算》                  | 分公司版权所有            | 京ICP备 12022551号                    |                    |           |              |                     |        |     |

2、进入详情页-站点互联模块,点击"添加",弹出添加站点互联弹窗。

| CO 天翼石 • 控制中心     | 服务列表 → 收藏 →                         | ⑮ 中文 ◄          | ◎ 北京3 🔹 🌍 郭海燕 🔹 🔒 🧘 |
|-------------------|-------------------------------------|-----------------|---------------------|
| (3))              |                                     |                 |                     |
| 天翼云SD-WAN         | 云间互                                 | 关 企业互联          |                     |
| 总览                | 基本信息 站点互联 设备信息 站点信息                 |                 |                     |
| 天翼云SD-WAN<br>智能网关 | 站点互联 总部站点与所有分支站点互联,分支站点间需要配置互联后方可联进 | <u>a</u>        |                     |
| 地址管理              | 总部站点:                               |                 |                     |
| 访问控制 站点模板         | 添加互联站点 删除                           |                 | 3 Q 2               |
| 站点                | 国际输出 国际输出                           | 2               | 操作                  |
|                   |                                     | 暂无数据            |                     |
|                   | © 2020中國电信股份有限公司云计算分公司版权所有 J        | RICP备 12022551号 |                     |

3、输入要添加互联的分支站点,支持关键字搜索。点击"确定"完成添加。

| てた<br>を Cloud<br>・ 控制中心 | 服务列表 + 收藏 +     | ⓑ 中文 ▼        | ◎ 北京3 🔹 👘 郭海燕 マ 🖿 ? |
|-------------------------|-----------------|---------------|---------------------|
| (Jan 1997)              | 18J10日WebA      |               | ×                   |
| 天翼云SD-WAN               | * 站京1: 请输入关键词 与 | * 站点2: 请输入关键词 |                     |
| 天翼云SD-WAN               | 基本信             |               |                     |
| 智能网关                    | 站点互取消           |               |                     |
| 访问控制                    | 总部站点:           |               |                     |
| 站点模板                    | 添加互联站点    删除    |               |                     |
| 站点                      | 互联站点1           | 互联站点2         | 課件                  |
|                         |                 | 暂无数据          |                     |
|                         |                 |               |                     |

### 2.1.6.2 删除站点互联

操作场景:

て 天 開 こ cloud

用户需要删除站点互联。

操作步骤:

1、登录控制台,在 SD-WAN 服务页点击需要删除站点互联的 SD-WAN 服务名称,进入

#### SD-WAN 详情页。

天 E Cloud

| そう<br>た<br>異<br>こ<br>・<br><sub>注制中心</sub> | 服务列表 🔹 收藏 🔹                                                       |                    |                               |                    | ⑥ 中文                              | • •                  | 北京3 •                | 💮 郭海燕 🔻    | ⊪ ?     |
|-------------------------------------------|-------------------------------------------------------------------|--------------------|-------------------------------|--------------------|-----------------------------------|----------------------|----------------------|------------|---------|
| 天翼云SD-WAN                                 | 天翼云SD-WAN<br>基于电信 "2+31+X"云资源临布局<br>通过带接触感毒的智能网关,助力用<br>能调度与管理服务。 | 和现有网络业务<br>户分钟级构建云 | (163、MPLS专线、4G<br>、数据中心、企业分支之 | ),部署电信级<br>间的专属广域网 | SD-WAN网络,为企业提供商<br>新络,为企业提供专属广域网数 | 高效快捷的专属天<br>衰入、多地组网、 | 選云SD-WAN。<br>灵活配置以及智 | 创建天英       | ≂sd-wan |
| 大獎云SD-WAN<br>智能网关                         | 天翼云SD-WAN加入云间高速(标准<br>您还可以创建999个天翼云SD-WAN                         | 1版)后,可以通           | 过为云间高速 ( 标准版 )                | 中的VPC设置            | 安全组或ACL,来深入规划您                    | 的网络。                 | 清输入实例ID/名称           |            | Q Q     |
| 地址管理                                      | 名称                                                                | 站点个数               | 智能网关个数                        | 状态❷                | 绑定云间高速(标准版)                       | 创建时间                 | 操作                   |            |         |
| 访问控制                                      | 测试SD-WAN                                                          | 0                  | 总数:0可用:0                      | 已绑定                | crossnetwork-aa24                 | 2020-03-27 1         | 0:55: 解绑云间和          | 範速(标准版) 修改 |         |
| 站点模板                                      |                                                                   |                    |                               |                    |                                   |                      |                      |            |         |
| 站点                                        |                                                                   |                    |                               |                    |                                   |                      |                      |            |         |
|                                           |                                                                   |                    |                               |                    |                                   |                      |                      |            |         |
|                                           |                                                                   |                    |                               |                    |                                   |                      |                      |            |         |
|                                           |                                                                   | © 2020中国時          | 8信股份有限公司云计算分                  | 公司版权所有             | 京ICP备 12022551号                   |                      |                      |            |         |

- 2、进入详情页-站点互联模块,点击待删除站点互联操作栏中的"删除",删除该站点互联。
- 3、支持批量删除,勾选待删除的站点互联,点击列表上方的"删除",即可删除选中的站点 互联。

# 2.2 智能网关

智能网关是部署在用户站点的硬件设备,客户站点通过智能网关加入天翼云 SD-WAN。

### 2.2.1 购买智能网关

操作场景:

用户购买智能网关。

操作步骤:

1、登录控制台,在智能网关界面点击"购买智能网关"。

| そ<br>で<br>Cloud<br>・<br>控制中心 | 服务列表 🔹 收藏 🔹                        |                 |            |          |               | ြ 中文 🔹   | ◎ 北京  | 3 🔹 🌍          | 郭海燕 ▼ | u ?   |
|------------------------------|------------------------------------|-----------------|------------|----------|---------------|----------|-------|----------------|-------|-------|
| 天翼云SD-WAN                    | 智能网关<br>智能网关是天翼云提供的<br>加智能、可靠的上云体验 | 天骥云SD-WAN接入设备,具 | 有高性能、易接入、安 | 全可靠、运维简  | 便等特点;支持就      | 就近安全上云,为 | 7您提供更 |                | 购     | 买智能网关 |
| 总覽                           |                                    |                 |            |          |               |          |       |                |       |       |
| 天翼云SD-WAN                    | 您还可以创建1000个智能                      | 网关              |            |          |               |          | 请输    | 入实例ID/名称/设备SN号 |       | 2     |
| 智能网关                         | 名称 峰值带                             | 宽(Mbps) 状态~     | 当前软件版本     | 私网网段     | 到期时间          | 所属站点     | 站点类型  | 绑定天翼云SD-WAN    | 操作    |       |
| 地址管理                         |                                    |                 |            | 9        | 雪无数据          |          |       |                |       |       |
| 访问控制                         |                                    |                 |            |          |               |          |       |                |       |       |
| 站点模板                         |                                    |                 |            |          |               |          |       |                |       |       |
| 站点                           |                                    |                 |            |          |               |          |       |                |       |       |
|                              |                                    |                 |            |          |               |          |       |                |       |       |
|                              |                                    |                 |            |          |               |          |       |                |       |       |
|                              |                                    | © 2020中国电信      | 股份有限公司云计算分 | 公司版权所有 亰 | ICP备 12022551 | 5        |       |                |       |       |

2、进入购买页,选择站点、填写设备名称、选择设备类型、使用方式、带宽大小、购买时

₭.

て で Cloud

| <b>公</b> 瑟 | <b>寝□ ・ 控制中心</b> 服务列表 - 收藏 -               | 🐵 中文 👻 📀 北京3 🔹 🌍 郭海燕 💌 🧍 |
|------------|--------------------------------------------|--------------------------|
| 购买智能网关     | 〈 返回智能网关列表                                 |                          |
| 购买设备       |                                            | 当前配置                     |
| *选择站点:     | 选择站点 ④ 如需创建新的站点,您可前往控制合创建                  | 10424                    |
| * 设备名称:    | 设备名称                                       | 役員法部: 企业版                |
| * 设备类型:    | 企业版                                        | 带宽大小: 10Mbps             |
| * 带宽大小:    | - 10 + Mbps                                | 設施 1个<br>開発时後 1 个月       |
| * 使用方式:    | 2 40 80 120 160 200<br><u>4知</u> 礼<br>双切話份 | <u>ث ناماليم</u>         |
| * 数量:      | 购买一台暂能网关设备<br>1个                           |                          |

3、点击"立刻购买",进入订单确认页。确认订单信息并选择收货地址。

| 买智能网关               |                                         |            |       |      |    |                            |     |
|---------------------|-----------------------------------------|------------|-------|------|----|----------------------------|-----|
| 自洋情                 |                                         |            |       |      |    |                            |     |
| 品名称                 | 配置                                      | 使用方式       | 付费方式  | 购买周期 | 数量 | 总价                         |     |
| 開開阿关                | 设备名称: 智能网关一<br>设备类型: 企业版<br>带宽大小: 2Mbps | 单机         | 包年/包月 | 1个月  | 1  | ¥ 170.48                   |     |
|                     |                                         |            |       |      |    |                            |     |
| 承收货地址       Q 北京北京市 | 1 海淀新兴产业联盟 张三 13012345678 1             | 3112345678 |       |      |    | 修改设为默认添加的                  | 助北  |
| 译收货地址<br>● 北京北京市    | 1 海淀 <del>新兴产业联盟</del> 张三 13012345678 1 | 3112345678 |       |      |    | 修改设为默认添加的                  | 84£ |
| 降收货地址<br>▶ ♀ 北京北京市  | 19 海淀素兴产业联盟 张三 13012345678 1            | 3112345678 |       |      |    | 修改 设为默认 汤加·                | 的   |
|                     | 1 海淀新兴产业联盟 张三 13012345678 1             | 3112345678 |       |      |    | 傳改 设为武认 溪山                 | 的   |
| 择牧赁地址<br>● ♥ 北東北東市  | 19 海淀新兴产业联盟 张三 13012345678 1            | 3112345678 |       |      |    | 1990 (2350)<br>1990 (2550) | BUL |

4、点击"确定"完成购买。

て で Cloud

| CC 天費 · 控制中心<br>Becloud · 控制中心<br>影务列表 · 收益 · |                                                     | ⑮ 中文 🔻 | ❷ 北京3 | • | ③ 郭 | 海燕 ▼ | 0sa | ? |
|-----------------------------------------------|-----------------------------------------------------|--------|-------|---|-----|------|-----|---|
| 购买智能网关                                        |                                                     |        |       |   |     |      |     |   |
|                                               |                                                     |        |       |   |     |      |     |   |
|                                               | 智能网关提交成功<br><sup>订单编号</sup> : 202003271585290219006 |        |       |   |     |      |     |   |
|                                               | 页面将于 2 秒后返回                                         |        |       |   |     |      |     |   |
|                                               | 返回                                                  |        |       |   |     |      |     |   |
|                                               |                                                     |        |       |   |     |      |     |   |
|                                               |                                                     |        |       |   |     |      |     |   |
|                                               |                                                     |        |       |   |     |      |     |   |
|                                               |                                                     |        |       |   |     |      |     |   |
|                                               |                                                     |        |       |   |     |      |     |   |
|                                               |                                                     |        |       |   |     |      |     |   |
|                                               |                                                     |        |       |   |     |      |     |   |

5、下单后智能网关状态为"已下单",此时可点击"发货提醒",督促系统发货。发货后, 智能网关状态更新为"已发货",待用户收货后,可进行智能网关后续配置。

| 天翼云<br>e Cloud • 控制中心 | 服务列表 🗸                     | 收藏▼                   |              |           |             |              | 🗐 中文 🔻   | ◎ 北京 | 3 🔹 🌍          | 郭海燕 ▼ | ₪ ?  |
|-----------------------|----------------------------|-----------------------|--------------|-----------|-------------|--------------|----------|------|----------------|-------|------|
| 示<br>翼<br>云<br>SD-WAN | 智能网关<br>智能网关是天1<br>加智能、可靠的 | 翼云提供的天翼云SD-<br>5上云体验。 | WAN接入设备,具有高  | 寄性能、易接入、安 | ?全可靠、运维简f   | 慶等特点 ; 支持    | 就近安全上云,为 | 您提供更 |                | 购买    | 智能网关 |
| 总览                    |                            |                       |              |           |             |              |          |      |                |       |      |
| 天翼云SD-WAN             | 您还可以创建9                    | 99个智能网关               |              |           |             |              |          | 请输入  | 入实例ID/名称/设备SN号 | Q     | 0    |
| 智能网关                  | 名称                         | 峰值带宽(Mbps)            | 状态~          | 当前软件版本    | 私阿网段        | 到期时间         | 所属站点     | 站点类型 | 绑定天翼云SD-WAN    | 操作    |      |
| 地址管理                  | 智能网关一                      | 2                     | 巴下单          |           | 10.0.0.1/16 |              | 站点一      | 分支   |                | 发货提醒  |      |
| 访问控制                  |                            |                       |              |           |             |              |          |      |                |       |      |
| 站点模板                  |                            |                       |              |           |             |              |          |      |                |       |      |
| 站点                    |                            |                       |              |           |             |              |          |      |                |       |      |
|                       |                            |                       |              |           |             |              |          |      |                |       |      |
|                       |                            |                       |              |           |             |              |          |      |                |       |      |
|                       |                            |                       | © 2020中国电信股份 | )有限公司云计算分 | 公司版权所有 京    | ICP备 1202255 | 1등       |      |                |       |      |

# 2.2.2 设置智能网关

用户收到智能网关后,进行相关设置,将智能网关绑定天翼云 SD-WAN。

#### 2.2.2.1 智能网关设置

智能网关支持以直挂或旁挂方式接入天翼云

直挂方式,即客户端设备通过连接智能网关直接访问天翼云

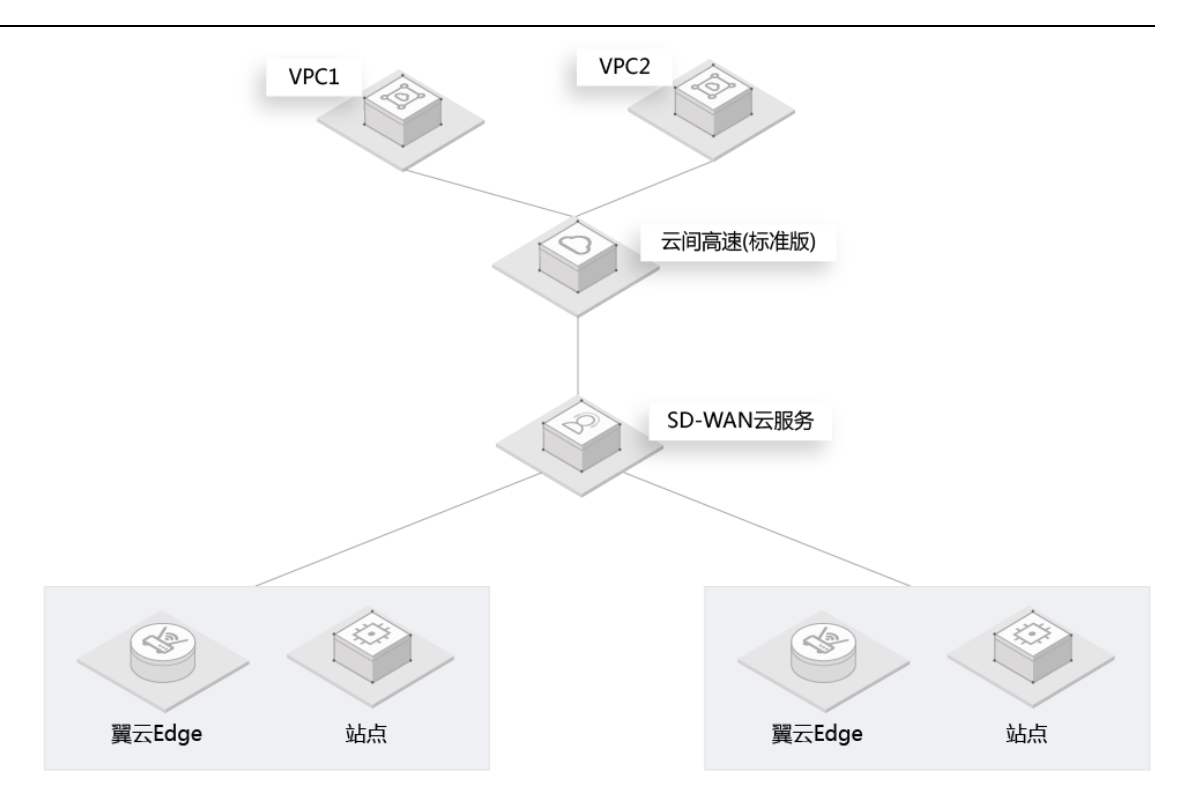

操作场景:客户收到智能网关后,启动设备,将WAN口和网线相连,LAN口和本地客户 端相连,开始进行智能网关配置。

操作步骤:

て で Cloud

| Same Stand. |                                  |             | 24/2 |
|-------------|----------------------------------|-------------|------|
|             |                                  |             |      |
|             | 1<br>停衣登陆密码<br>体改登陆密码<br>(修改登陆密码 | 3<br>WIFI配置 |      |
|             | 初始密码: 请输入初始密码<br>新密码: 请输入新密码     |             |      |
| 1 and       | <b>确认签码</b> : 请输入确认密码            |             |      |
| MAK.        | Held Hard                        |             |      |
|             |                                  |             |      |

1、Web 浏览器打开智能网关配置首页,支持修改登录密码。

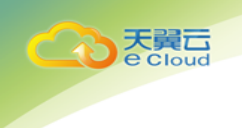

- 2、进行智能网关 WAN 配置,
  - 1) 配置 WAN1 口、WAN2 口网络的网络类型, 支持 MPLS、Internet;
  - 2) 配置 WAN1 口、WAN2 口网络的连接类型, 支持动态 IP、静态 IP。选择静态 IP 时,

需要配置 IP 地址、子网掩码、网关。

注意: 配置信息要与 WAN 口实际连接的网络类型匹配。

|           |                                          |                   | E E A |
|-----------|------------------------------------------|-------------------|-------|
|           |                                          |                   |       |
|           | 1 2                                      | 3                 |       |
|           | 修改登起密码 WAN配置<br>【Web配置                   | WIFI配置            |       |
|           | WAN 1 口网络: Internet                      |                   |       |
|           | 连接类型: 〇 动态IP 〇 静态IP                      |                   |       |
|           | WAN 2 口网络: MPLS                          |                   |       |
|           | 连接类型: ○ 动态IP ○ 静态IP<br>4G LTE: ○ 开启 ○ 关闭 |                   |       |
| a start 1 | 確定                                       |                   |       |
| 1272      | ALC AND                                  |                   |       |
| 1/a       |                                          |                   |       |
|           |                                          | The second second |       |

|                 |                                                | $\sim$ |                       |
|-----------------|------------------------------------------------|--------|-----------------------|
|                 |                                                | 3      | and the second second |
| 2 - Contraction | 修改登陆密码 WANELI                                  | WIFI配置 |                       |
|                 | WebBCE                                         |        |                       |
|                 | WAN1口网络: Internet                              |        |                       |
|                 | · [P读版]: · · · · · · · · · · · · · · · · · · · |        |                       |
|                 | * 200 ·                                        |        |                       |
|                 | J'AjAgar -                                     |        |                       |
|                 | * 网大:                                          |        |                       |
| A market        | WAN 2 口阿塔: MPLS                                |        |                       |
| and the         | * IPišti:                                      |        |                       |
|                 | 专线接入SD-WAN云服务的IP地址                             |        |                       |
| 1 America       | *子网晚码:                                         |        |                       |
|                 | 7 网关:                                          |        |                       |
|                 | 4G LTE: O 开启 O 关闭                              |        |                       |

3、进行 WIFI 配置,包括设置 SSID、信道、加密算法、密码。

CO 天翼云 e Cloud

| そ<br>こ<br>で<br>こ<br>の<br>。<br>・<br>翼云Edge |                                               |  |
|-------------------------------------------|-----------------------------------------------|--|
|                                           |                                               |  |
|                                           |                                               |  |
|                                           |                                               |  |
|                                           | (1) (2) (3)<br>修改領統認明 WAN配置 WIFI配置            |  |
|                                           | WIFI距置                                        |  |
|                                           | SSID : 4core-wift                             |  |
|                                           | 倫道: AUTO ···································· |  |
|                                           | 加密算法: WPA2-PSK(AES)                           |  |
| A CALL                                    | ure -                                         |  |
|                                           | 保存并应用                                         |  |
|                                           |                                               |  |
|                                           |                                               |  |
|                                           |                                               |  |

旁挂方式,即智能网关旁挂在交换机上,在不影响用户现有网络拓扑的情况下,将本地客户 端接入天翼云。

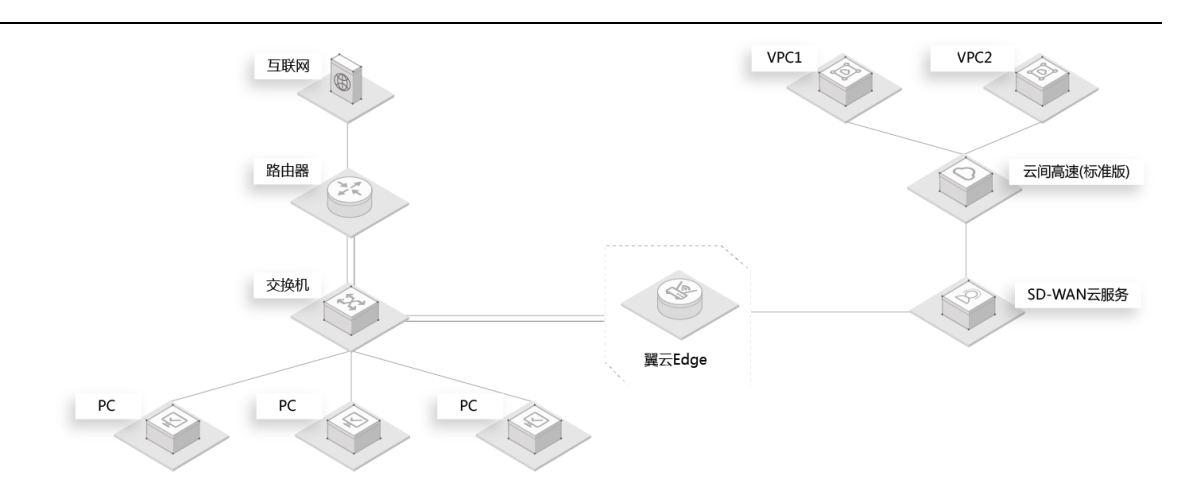

操作场景:客户收到智能网关后,启动设备,将 WAN 口、LAN 口和交换机端口相连,开 始进行智能网关配置

操作步骤:

天翼云 e cloud

1、Web 浏览器打开智能网关配置首页, 支持修改登录密码。

|         | Val San San S |                    |              |
|---------|---------------|--------------------|--------------|
|         |               |                    |              |
| 2-20-20 |               |                    |              |
|         | 1 2           | 3                  |              |
|         | 修改登陆密码 WAN配置  | WIFI配置             |              |
|         | 修改登陆密码        |                    |              |
|         | 初始密码: 请输入初始密码 |                    |              |
|         | 新瓷码: 请输入新密码   |                    |              |
|         | 确认密码: 请输入确认密码 |                    |              |
|         |               |                    |              |
|         | 保存并应用         |                    |              |
|         |               |                    | 1 Carlos and |
|         |               |                    |              |
|         |               |                    |              |
|         |               | and a start of the |              |

- 2、进行智能网关 WAN 配置,
  - 1) 配置 WAN1 口、WAN2 口网络的网络类型, 支持 MPLS、Internet;
  - 2) 配置 WAN1 口、WAN2 口网络的连接类型, 支持动态 IP、静态 IP。建议设置为静

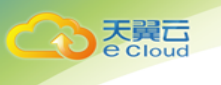

#### 态 IP, 并配置 IP 地址、子网掩码、网关。

| CCC ACC ・ 翼云Edge          |                                |              |                       |
|---------------------------|--------------------------------|--------------|-----------------------|
| Contraction of the second |                                |              | in fait               |
| the second                | 修改登陆密码 WAN配置                   | under wifi配置 | and the second second |
|                           | Web配置<br>WAN1口网络: Internet     |              | Ref 2                 |
|                           | 连接类型: ○ 动态IP ○ 静态IP<br>* IP地址: |              |                       |
|                           | * 子网掩码:                        |              |                       |
|                           | * 网关:<br>WAN 2 口网络: MPLS       |              |                       |
|                           | 连接类型: ○ 动态IP ○ 静态IP<br>* IP地址: |              |                       |
|                           | 专线接入SD-WAN云服务的护结址<br>* 子网掩码:   |              |                       |
|                           | * 网关:<br>4G LTE: 0 开启 关闭       |              |                       |
|                           | 保存并应                           | Ħ            |                       |
|                           |                                |              |                       |

3、进行 WIFI 配置,包括设置 SSID、信道、加密算法、密码。

| Crowd ・ 翼云Edge                                                                                                    |                            |                                                                                                    |
|----------------------------------------------------------------------------------------------------|----------------------------|----------------------------------------------------------------------------------------------------|
|                                                                                                    | at the Part of the         |                                                                                                    |
| L L L L L L L L L                                                                                                    |                            |                                                                                                    |
| the state of                                                                                                    |                            | a contract of                                                                                                   |
|                                                                                                    |                            | and a                                                                                                    |
|                                                                                                    | 1 2 3<br>修改管标签码 WAN配置 WIFE |                                                                                                    |
|                                                                                                    | WIFI配置                     |                                                                                                    |
|                                                                                                    | SSID : 4core-wifi          |                                                                                                    |
| and the second second se | 估道: AUTO ~                 |                                                                                                    |
| 1                                                                                                    | 加密算法: WPA2-PSK[AES]        |                                                                                                    |
|                                                                                                    | <b>部時</b> :                |                                                                                                    |
|                                                                                                    | 保存并应用                      |                                                                                                    |
| MAN ANC                                                                                                    |                            |                                                                                                    |
| 1 1 1 1 1 1 1 1 1 1 1 1 1 1 1 1 1 1 1                                                                                                    |                            |                                                                                                    |
|                                                                                                    |                            | A set of the set of the set of the set of the set of the set of the set of the set of the set of the set of the |
|                                                                                                    |                            |                                                                                                    |

#### 2.2.2.2 激活智能网关

操作场景:

て で Cloud

用户完成智能网关设置后,激活智能网关。

操作步骤:

1、登录控制台,在智能网关页-列表中点击操作栏中的"激活"按钮,弹出私网网段配置弹

框。

| そので たまま ・ 控制中心   | 服务列表 🔻    | 收藏 ▼       |               |             |                             |             | ⓑ 中文 ▼   | <b>②</b> 成 | 邸2 🔹 💮      | 王小乾 🔻 🖿  ? |
|------------------|-----------|------------|---------------|-------------|-----------------------------|-------------|----------|------------|-------------|------------|
|                  | 名称        | 峰值带宽(Mbps) | 状态~           | 当前软件版本      | 私同网段                        | 到期时间        | 所属站点     | 站点类型       | 绑定天翼云SD-WAN | 操作         |
| ( Jo)            | CC内蒙1012  | 10         | 窗线            | v1.1.3_b031 | 99.2.0.1/16                 | 2020-09     | CC内蒙2    | 分支         | 全互联入云       | 网络配置 更多    |
| 天翼云SD-WAN        | wylSYnew  | 2          | 在线            | v1.1.3_b031 | 10.226.1.1/2<br>4           | 2020-04     | wyl沈阳new | 分支         | 全互联入云       | 网络配置   更多  |
| 急策               | wzm广州2    | 10         | 在线            | v1.1.3_b031 | 10.199.70.1/<br>24<br>查看(2) | 2023-03     | wzm广州2   | 分支         | sdwan-wzm   | 网络配置 更多    |
| <br>天賢元SD-WAN    | 厦门_Edge   | 10         | 在线            | v1.1.3_b031 | 141.2.3.1/24                | 2020-06     | 厦门_322   | 分支         | 全互联入云       | 网络配置   更多  |
| \$P\$6000 ****** | 武汉_Edge   | 10         | 离线            | v1.1.3_b031 | 141.2.2.1/24                | 2020-06     | 武汉_322   | 分支         | 全互联入云       | 网络配置   更多  |
|                  | 福州2_Edg   | 10         | 在线            | v1.1.3_b031 | 141.2.1.1/24                | 2020-06     | 福州2_322  | 分支         | 全互联入云       | 网络配置   更多  |
| 地址管理             | CC北京1161  | 10         | 商线            | v1.1.3_b031 | 99.1.0.1/16                 | 2020-09     | CC北京1    | 分支         | 全互联入云       | 网络配置   更多  |
| 访问控制             | wylEdgeCS | 2          | 高线            | v1.1.3_b031 | 10.212.1.1/2                | 2020-04     | wyl长沙    | 分支         | 全互联入云       | 网络配置   更多  |
| 站点模板             | wylEdgeSY | 2          | 斋线            | v1.1.3_b031 | 10.211.1.1/2                | 2020-04     | wyl沈阳    | 分支         |             | 网络配置   更多  |
| 站点               | wylEdgeJX | 2          | 已发货           |             | 10.0.0.1/16                 |             | wy的正西    | 分支         |             | 激活         |
|                  |           |            |               |             |                             | 共 39 条      | 10条/页    | ~ <        | 1 2 3 4     | > 前往 1 页   |
|                  |           |            | © 2020中国电信股份和 | 与限公司云计算分公   | 同版权所有 京日                    | CP备 1202255 | 1号       |            |             |            |

2、在私网网段弹框中设置智能网关的私网网段。

注意:每台智能网关可设置5个私网网段。

| CC 天翼石・ <sub>控制中心</sub> |          |      |               |                       |                      |              |        |      | 都2 🔹 🍯      |          |
|-------------------------|----------|------|---------------|-----------------------|----------------------|--------------|--------|------|-------------|----------|
|                         | 名称       | 峰值带宽 | (Mbps) 状态~    | 当前软件版本                | 私同同段                 | 到期时间         | 所属站点   | 型类点旋 | 绑定天翼云SD-WAN | 操作       |
| (A)                     | CC内蒙1012 | 10   | 机网网铃配器        |                       |                      |              | ×      | 汥    | 全互联入云       | 网络配置 更多  |
| 天翼云SD-WAN               | wylSYnew | 2    | ничайчанкаша  |                       |                      |              |        | 技    | 全互联入云       | 网络配置 更多  |
| 創業                      | wzm广州2   | 10 3 | 实例名称:         | wylEdgeJX             |                      |              |        | 汥    | sdwan-wzm   | 网络配置 更多  |
| 天留元SD-WAN               | 厦门_Edge  | 10 i | 设备SN号:        | CTCEXXXXX1910         | OJX 🚱                |              |        | 技    | 全互联入云       | 网络配置 更多  |
| 2000 ······             | 武汉_Edge  | 10   | 21 F3 F3 F3 4 |                       |                      |              |        | 汥    | 全互联入云       | 网络配置 更多  |
|                         | 福州2_Edg  | 10   | 构刚刚段1:        | 10 . 0 .              | 0.1                  | / 16         | 9      | 汥    | 全互联入云       | 网络配置 更多  |
| 地址管理                    | CC北京1161 | 10   |               | 多个网段同时接入<br>静态IP方式并添加 | 、天翼云 , 建议<br>1静态路由导济 | X将智能网关L      | AN口配置为 | 汥    | 全互联入云       | 网络配置 更多  |
| 访问控制                    |          | 2    | 十添加私网网段       |                       |                      |              |        | 汥    | 全互联入云       | 网络配置 更多  |
| 站点模板                    |          | 2    | Pott          |                       |                      |              |        | 汥    |             | 网络配置 更多  |
| 站点                      |          | 2    | 政府            |                       | 10.0.0.1/16          | 199AE        | wyl江曲  | 分支   |             | 激活       |
|                         |          |      |               |                       |                      | 共 39 条       | 10条/页  |      | 1234        | > 前往 1 页 |
|                         |          |      | © 2020中国电信    | 投份有限公司云计算分2           | 公司版权所有 京             | ICP备 1202255 | 1号     |      |             |          |

3、点击"确定",开始激活操作。

注意: 激活过程中需保持智能网关通电且已连通网络。

天翼云提供上门安装服务,届时装维人员会帮助您完成智能网关安装、激活操作。

### 2.2.2.3 网络配置

操作场景:

用户修改智能网关的私网网段地址。

操作步骤:

1、登录控制台,在智能网关页点击操作栏中的"网络配置",弹出网络配置弹框。

| 天翼云·控制中心 II | 送务列表 ▼    | 收藏 ▼       |               |             |                    |              | l 中文 🕶    | ◎ 成清 | \$2 🔹 📀     | 王小乾 🔻 🖩   |
|-------------|-----------|------------|---------------|-------------|--------------------|--------------|-----------|------|-------------|-----------|
|             | 名称        | 峰值带宽(Mbps) | 状态∽           | 当前软件版本      | 私网网段               | 到期时间         | 所属站点      | 站点类型 | 绑定天翼云SD-WAN | 操作        |
| Colo        | wzm郴州e    | 10         | 在线            | v1.1.3_b031 | 10.199.50.1/<br>24 | 2023-03      | wzm郴州     | 分支   | 全互联入云       | 网络配置   更多 |
| 天翼云SD-WAN   | CC广州2     | 10         | 离线            | v1.1.2_b070 | 99.6.0.1/16        | 2020-08      | CC广州2     | 分支   |             | 网络配置   更多 |
| 总览          | 长沙edge0   | 10         | 离线            | v1.1.2_b070 | 64.10.0.1/24       | 2020-04      | 长沙站点0     | 分支   |             | 网络配置   更多 |
| 天翼云SD-WAN   | 英文edge    | 10         | 已下单           |             | 10.0.0.1/16        |              | 英文site    | 分支   |             | 发货提醒      |
| 智能网关        | CC上海3     | 40         | 在线            | v1.1.2_b070 | 99.5.0.1/16        | 2020-08      | CC上海3     | 分支   | 全互联入云       | 网络配置   更多 |
| 地址管理        | CC维安      | 10         | 在线            | v1.1.2_b070 | 99.3.0.1/16        | 2020-03      | CC健安      | 分支   | 全互联入云       | 网络配置   更多 |
| 访问控制        | CC贵州      | 10         | 在线            | v1.1.2_b070 | 99.4.0.1/16        | 2020-03      | CC贵州      | 分支   | 全互联入云       | 网络配置 更多   |
| から注め        | edge-wylG | 2          | 未绑定           | v1.1.2_b070 | 10.168.0.1/2<br>4  | 2020-08      | wyl广州专…   | 分支   |             | 网络配置   更多 |
| 3日/m1美1X    | 北京-主备e    | 22         | 欠盡锁定          | v1.1.2_b070 | 193.0.0.1/16       | 2020-03      | test-北京0  | 分支   |             | 网络配置   更多 |
| 777.024     | 北京edge    | 22         | 巴下单           |             | 10.0.0.1/16        |              | 北京test001 | 总部   |             | 发货提醒      |
|             |           |            |               |             |                    | 共 39 条       | 10条/页     | ~ <  | 1 2 3 4     | > 前往 2 页  |
|             |           |            | © 2020中国电信股份和 | 与限公司云计算分公   | 司版权所有 京旧           | CP备 12022551 | 15        |      |             |           |

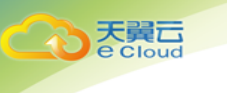

2、支持添加新的私网网段或删除现有的私网网段,不支持修改已有私网网段。

| そ<br>で Cloud ・ 控制中心 | 服务列表 ▼   收藏 | Ŧ                                                                                                    | ⑥ 中文 ▼                                        | © 5  | 湖2 🔹        | ) 王小乾 🔹 🐚  ? |
|---------------------|-------------|----------------------------------------------------------------------------------------------------|-----------------------------------------------|------|-------------|--------------|
|                     | 名称 峰(       | 首带穿(Albac) 将本。                                                                                                 | 当新外科院士 私周周四 动眼动词 经居处方                         | 站点类型 | 绑定天翼云SD-WAN | 操作           |
|                     | wzm郴州e 10   | 网络配置                                                                                                    |                                               | 汥    | 全互联入云       | 网络配置 更多      |
| 天翼云SD-WAN           | CC广州2 10    | 今日々や・                                                                                                    | odgo-uulG77V2                                 | 汥    |             | 网络配置 更多      |
| 总際                  | 长沙edge0 10  | 关内口机                                                                                                    | euge-wylozzaz                                 | 汥    |             | 网络配置 更多      |
| 天留元SD-WAN           | 英文edge 10   | 设备SN号:                                                                                                    | CTCN41161190900010EV2TESTGZZX @               | 汥    |             | 发货提醒         |
| <b>知能网</b> 关        | CC上海3 40    | * #/ 53 53 674 .                                                                                               |                                               | 汥    | 全互联入云       | 网络配置 更多      |
| 当能两天                | CC维安 10     | * TAPO POJEZ 1:                                                                                                | 10 . 168 . 0 . 1 / 24                         | 汥    | 全互联入云       | 网络配置 更多      |
| 地址管理                | CC廣州 10     |                                                                                                    | 多个网段同时接入天翼云,建议将智能网关LAN口配置为<br>静态IP方式并添加静态路由导流 | 汥    | 全互联入云       | 网络配置 更多      |
| 访问控制                | edge-wylG 2 | 十添加私网网段                                                                                                    |                                               | 汥    |             | 网络配置   更多    |
| 站点模板                | 北京-主备e 22   | The second second second second second second second second second second second second second second second s |                                               | 汥    |             | 网络配置 更多      |
| 站点                  | 北京edge 22   |                                                                                                    | 10.0.0.1/16 3/5#ttest001                      | 息部   |             | 发货提醒         |
|                     |             |                                                                                                    | # 39 条 10条/面                                  | 2    | 1 2 3 4     | > 前往 2 页     |
|                     |             |                                                                                                    |                                               |      |             |              |
|                     |             | © 2020中国电信                                                                                                    | 股份有限公司云计算分公司版权所有 京ICP备 12022551号              |      |             |              |

3、点击"确定",完成智能网关网络配置。

您也可以在智能网关详情页中进行网络配置。

注意:智能网关绑定 SD-WAN 服务时不支持修改网络配置,若需修改请先解绑 SD-WAN 服务。

#### 2.2.2.4 绑定天翼云 SD-WAN

操作场景:

用户将智能网关绑定天翼云 SD-WAN,体验分支互联、访问云上资源。

操作步骤:

1、登录控制台,在智能网关页点击待配置设备操作栏中的"更多-绑定天翼云 SD-WAN", 弹出绑定配置弹框。

| てた<br>を Cloud<br>・ 控制中心 | 服务列表 👻 🛛            | 收藏 ▼       |               |             |                    |              | ⓑ 中文 ▼    | ◎ 成諸 | <u>۶</u> 2 • | 〕 王小乾 ▼   □       | la ( |
|-------------------------|---------------------|------------|---------------|-------------|--------------------|--------------|-----------|------|--------------|-------------------|------|
|                         | 名称                  | 峰值带宽(Mbps) | 状态∽           | 当前软件版本      | 私同同段               | 到期时间         | 所属站点      | 重类点旋 | 绑定天翼云SD-WAN  | Ⅰ 操作              |      |
|                         | wzm郴州e              | 10         | 在线            | v1.1.3_b031 | 10.199.50.1/<br>24 | 2023-03      | wzm郴州     | 分支   | 全互联入云        | 网络配置 更多           |      |
| 天翼云SD-WAN               | CC广州2               | 10         | 商线            | v1.1.2_b070 | 99.6.0.1/16        | 2020-08      | CC广州2     | 分支   |              | 网络配置   更多         |      |
| 总览                      | <del>长</del> 沙edge0 | 10         | 离线            | v1.1.2_b070 | 64.10.0.1/24       | 2020-04      | 长沙站点0     | 分支   |              | 网络配置   更多         |      |
| 天翼云SD-WAN               | 英文edge              | 10         | 已下单           |             | 10.0.0.1/16        |              | 英文site    | 分支   |              | 发货提醒              |      |
| 智能网关                    | CC上海3               | 40         | 在线            | v1.1.2_b070 | 99.5.0.1/16        | 2020-08      | CC上海3     | 分支   | 全互联入云        | 网络配置   更多         |      |
| 地址管理                    | CC维 <del>安</del>    | 10         | 在线            | v1.1.2_b070 | 99.3.0.1/16        | 2020-03      | CC雄安      | 分支   | 全互联入云        | 网络配置   更多         |      |
| 法间约制                    | CC贵州                | 10         | 在线            | v1.1.2_b070 | 99.4.0.1/16        | 2020-03      | CC贵州      | 分支   | 全互联入云        | 网络配置   更多         |      |
|                         | edge-wylG           | 2          | 未绑定           | v1.1.2_b070 | 10.168.0.1/2<br>4  | 2020-08      | wyl广州专…   | 分支   |              | 网络配置   更多         |      |
|                         | 北京-主备e              | 22         | 欠费锁定          | v1.1.2_b070 | 193.0.0.1/16       | 2020-03      | test-北京0  | 分支   |              | 专线配置              |      |
|                         | 北京edge              | 22         | 已下单           |             | 10.0.0.1/16        |              | 北京test001 | 总部   | -            | 续费                |      |
|                         |                     |            |               |             |                    | 共 39 条       | 10条/页     | < ·  | 绑定<br>1 2 3  | 天翼云SD-WAN<br>修改带宽 | 2 页  |
|                         |                     |            | © 2020中国电信股份有 | 间限公司云计算分公   | 司版权所有 京(           | CP备 12022551 | 15        |      | 1            | 取消关联站点            |      |

#### 2、选择要加入的天翼云 SD-WAN。

天翼云

| 天翼石 • 控制中心 | 服务列表 🝷    | 收藏→ |                           |             |              |            | ⑤ 中文 🔹    | <ul> <li>Б</li> </ul> | 都2 🔹        | )王小乾 🔹 🖿 ? |
|------------|-----------|-----|---------------------------|-------------|--------------|------------|-----------|-----------------------|-------------|------------|
|            | 名称        | 峰值  | 西京(Mhne) 将木。              | 当前物件版士      | ¥.8882 ¥     | SUBROCK    | 前尾趾占      | 站点类型                  | 绑定天翼云SD-WAN | 操作         |
|            | wzm郴州e    | 10  | 绑定配置                      |             |              |            |           | 汥                     | 全互联入云       | 网络配置 更多    |
| 天翼云SD-WAN  |           | 10  | * 绑定天翼云SD-WAN:            | 请选择天翼云      | SD-WAN V     | 0          |           | 汥                     |             | 网络配置 更多    |
| 总览         | 长沙edge0   | 10  |                           |             |              |            |           | 汥                     |             | 网络配置 更多    |
| 天留元SD-WAN  | 英文edge    | 10  | 天翼云SD-WAN绑定云<br>间高速(标准版): |             |              | 0          |           | 汥                     |             | 发货提醒       |
| ARAKER M.  | CC上海3     | 40  |                           |             |              |            |           | )支                    | 全互联入云       | 网络配置 更多    |
| 質肥闷大       | CC维安      | 10  | 取消                        |             |              |            |           | 汥                     | 全互联入云       | 网络配置 更多    |
| 地址管理       | CC贵州      | 10  | 在线                        | v1.1.2_b070 | 99.4.0.1/16  | 2020-03    | CC贵州      | 分支                    | 全互联入云       | 网络配置 更多    |
| 访问控制       | edge-wylG | 2   | 未绑定                       | v1.1.2_b070 | 10.168.0.1/2 | 2020-08    | wyl广州专    | 分支                    |             | 网络配置 更多    |
| 站点模板       | 北京-主备e    | 22  | 欠盡锁定                      | v1.1.2_b070 |              | 2020-03    | test-北京0  | 分支                    |             | 网络配置 更多    |
| 站点         | 北京edge    | 22  | 日下单                       |             |              |            | 北京test001 | 总部                    |             | 发货提醒       |
|            |           |     |                           |             |              | 共 39 条     | 10条/页 ~   | < ·                   | 1234        | > 前往 2 页   |
|            |           |     | © 2020中国电信股份              | 分有限公司云计算分   | 公司版权所有 京ICP  | 备 12022551 | 15        |                       |             |            |

注意:一个天翼云 SD-WAN 中只能包含一个关联总部站点的智能网关。

- 若选择的天翼云 SD-WAN 未绑定云间高速(标准版),可选择云间高速(标准版)与其
   绑定;若天翼云 SD-WAN 已绑定云间高速(标准版),此处显示绑定的云间高速(标准版),不支持修改。
- 4、点击"确定",完成智能网关绑定配置。

#### 2.2.2.5 解绑天翼云 SD-WAN

操作场景:

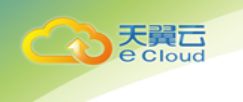

用户将智能网关与天翼云 SD-WAN 解绑。

操作步骤:

1、登录控制台,在智能网关页点击待配置设备操作栏中的"更多-解绑 SD-WAN", 弹出解

绑弹框。

| 天翼石<br>e Cloud ・控制中心 | 服务列表 👻 👘       | 收藏 ◄       |               |             |                    |              | ⓑ 中文 ▼    | ◎ 成諸 | #2 <b>-</b>      | )王小乾 🔻 🖿 🖓        |
|----------------------|----------------|------------|---------------|-------------|--------------------|--------------|-----------|------|------------------|-------------------|
|                      | 名称             | 峰值带宽(Mbps) | 状态∽           | 当前软件版本      | 私网网段               | 到期时间         | 所属站点      | 站点类型 | 绑定天翼云SD-WAN      | 操作                |
| (0)0)                | wzm郴州e         | 10         | 在线            | v1.1.3_b031 | 10.199.50.1/<br>24 | 2023-03      | wzm郴州     | 分支   | 全互联入云            | 网络配置   更多         |
| 天翼云SD-WAN            | CC广州2          | 10         | 商线            | v1.1.2_b070 | 99.6.0.1/16        | 2020-08      | CC广州2     | 分支   |                  | 网络配置   更多         |
| 总览                   | <b>长沙edge0</b> | 10         | 离线            | v1.1.2_b070 | 64.10.0.1/24       | 2020-04      | 长沙站点0     | 分支   |                  | 网络配置   更多         |
| 天翼云SD-WAN            | 英文edge         | 10         | 已下单           |             | 10.0.0.1/16        |              | 英文site    | 分支   |                  | 发货提醒              |
| 智能网关                 | CC上海3          | 40         | 在线            | v1.1.2_b070 | 99.5.0.1/16        | 2020-08      | CC上海3     | 分支   | 全互联入云            | 网络配置   更多         |
| 地址管理                 | CC雄安           | 10         | 在线            | v1.1.2_b070 | 99.3.0.1/16        | 2020-03      | CC雄安      | 分支   | 全互联入云            | 网络配置   更多         |
| 法间控制                 | CC贵州           | 10         | 在线            | v1.1.2_b070 | 99.4.0.1/16        | 2020-03      | CC贵州      | 分支   | 全互联入云            | 网络配置   更多         |
|                      | edge-wylG      | 2          | 未绑定           | v1.1.2_b070 | 10.168.0.1/2<br>4  | 2020-08      | wyl广州专…   | 分支   | -                | 专线配置              |
|                      | 北京-主备e         | 22         | 欠费锁定          | v1.1.2_b070 | 193.0.0.1/16       | 2020-03      | test-北京0  | 分支   |                  | 续费                |
| 延尿                   | 北京edge         | 22         | 已下单           |             | 10.0.0.1/16        |              | 北京test001 | 总部   | 解绑:              | 天翼云SD-WAN         |
|                      |                |            |               |             |                    | 共 39 条       | 10条/页     | ~ <  | 123 <sub>R</sub> | 修改带宽<br>消关联站点 2 页 |
|                      |                |            | © 2020中国电信股份有 | 有限公司云计算分公   | 司版权所有 京(           | CP备 12022551 | 15        |      |                  |                   |

#### 2、点击"确定",完成解绑操作。

| 天翼云 • 控制中心 | 服务列表 👻 🕴  | 坆蔀 ▼     |                                       |             |                   |             | ⑥ 中文 🔻    | <b>②</b> 成 | 都2 🔹 🍯      | ) 王小乾 ▼ 🐘 ? |
|------------|-----------|----------|---------------------------------------|-------------|-------------------|-------------|-----------|------------|-------------|-------------|
|            | 名称        | 峰值带空(Mhn | ) <u></u> #本                          | 当前物研解末      | ¥/.जज22           | ZATHRONIA D | 彩展社古      | 站点类型       | 绑定天翼云SD-WAN | 操作          |
|            | wzm郴州e    | 10 解绑    | 1                                     |             |                   |             | ×         | 分支         | 全互联入云       | 网络配置 更多     |
| 天翼云SD-WAN  |           | 10       | ◎ ◎ ◎ ◎ ◎ ◎ ◎ ◎ ◎ ◎ ◎ ◎ ◎ ◎ ◎ ◎ ◎ ◎ ◎ | 將智能网关 CC贵   | 州与天翼云SD-          | WAN全互联      | 入云解绑      | 分支         |             | 网络配置 更多     |
| 急览         | Ki⊘edge0  | 10       | 吗?                                    |             |                   |             |           | 分支         |             | 网络配置   更多   |
| 天翼云SD-WAN  | 英文edge    | 10       | 解绑将会导                                 | 致智能网关网络中服   | 析                 |             |           | 分支         |             | 发货提醒        |
| 智能网关       | CC上海3     | 40       |                                       |             |                   |             |           | 分支         | 全互联入云       | 网络配置   更多   |
| 地計管理       | CC维安      | 10       | 取消                                    |             |                   | 確定          |           | 分支         | 全互联入云       | 网络配置   更多   |
| 法间控制       | CC贵州      | 10       | 在线                                    | v1.1.2_b070 | 99.4.0.1/16       | 2020-03     | CC廣州      | 分支         | 全互联入云       | 网络配置 更多     |
|            | edge-wylG | 2        | 未绑定                                   | v1.1.2_b070 | 10.168.0.1/2<br>4 | 2020-08     | wyl广州专    | 分支         |             | 网络配置   更多   |
|            | 北京-主备e    | 22       | 欠费锁定                                  | v1.1.2_b070 |                   | 2020-03     | test-北京0  | 分支         |             | 网络配置   更多   |
| 20m        | 北京edge    | 22       | 巴下单                                   |             |                   |             | 北京test001 | 总部         |             | 发货提醒        |
|            |           |          |                                       |             |                   | 共 39 条      | 10条/页     | < ·        | 1234        | > 前往 2 页    |
|            |           |          | © 2020中国电信股份                          | 有限公司云计算分    | 公司版权所有 京10        | P备 12022551 | 5         |            |             |             |

### 2.2.2.6 续费

操作场景:

用户续订智能网关。

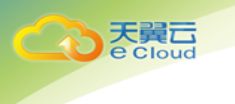

操作步骤:

| CCC 天翼石 · 控制中心 | 服务列表 ▼ □       | 收藏 ▼       |               |             |                    |              | ⑮ 中文 ▼    | ◎ 成者 | ß2 🔹 🌍          | 王小乾 ▼ 0m '        |
|----------------|----------------|------------|---------------|-------------|--------------------|--------------|-----------|------|-----------------|-------------------|
| B              | 名称             | 峰值带宽(Mbps) | 状态~           | 当前软件版本      | 私网网段               | 到期时间         | 所属站点      | 站点类型 | 绑定天翼云SD-WAN     | 操作                |
| Colos          | wzm郴州e         | 10         | 在线            | v1.1.3_b031 | 10.199.50.1/<br>24 | 2023-03      | wzm郴州     | 分支   | 全互联入云           | 网络配置   更多         |
| 天翼云SD-WAN      | CC广州2          | 10         | 离线            | v1.1.2_b070 | 99.6.0.1/16        | 2020-08      | CC广州2     | 分支   |                 | 网络配置   更多         |
| 总览             | 长沙edge0        | 10         | 高线            | v1.1.2_b070 | 64.10.0.1/24       | 2020-04      | 长沙站点0     | 分支   |                 | 网络配置   更多         |
| 天翼云SD-WAN      | 英文edge         | 10         | 已下单           |             | 10.0.0.1/16        |              | 英文site    | 分支   |                 | 发货提醒              |
| 智能网关           | CC上海3          | 40         | 在线            | v1.1.2_b070 | 99.5.0.1/16        | 2020-08      | CC上海3     | 分支   | 全互联入云           | 网络配置   更多         |
|                | CC键安           | 10         | 在线            | v1.1.2_b070 | 99.3.0.1/16        | 2020-03      | CC雄安      | 分支   | 全互联入云           | 网络配置   更多         |
|                | CC贵州           | 10         | 在线            | v1.1.2_b070 | 99.4.0.1/16        | 2020-03      | CC贵州      | 分支   | 全互联入云           | 网络配置   更多         |
| 功可控制           | edge-wylG      | 2          | 未绑定           | v1.1.2_b070 | 10.168.0.1/2<br>4  | 2020-08      | wyl广州专…   | 分支   |                 | 网络配置 更多           |
| 站点模板           | 北京- <b>主备e</b> | 22         | 欠费锁定          | v1.1.2_b070 | 193.0.0.1/16       | 2020-03      | test-北京0  | 分支   |                 | 专线配置              |
| 站点             | 北京edge         | 22         | 已下单           |             | 10.0.0.1/16        |              | 北京test001 | 总部   |                 | 续费                |
|                |                |            |               |             |                    | 共 39 条       | 10条/页     | < t  | 绑定 <sup>3</sup> | C翼云SD-WAN<br>修改带宽 |
|                |                |            | © 2020中国电信股份和 | 有限公司云计算分公   | 司版权所有 京(           | :P备 12022551 | 弓         |      | Ę               | 消关联站点             |

1、登录控制台,在智能网关页点击待配置设备操作栏中的"更多-续订",打开续订界面。

#### 2、进入续订界面,选择续订时间。

| Comparison (1) (1) (1) (1) (1) (1) (1) (1) (1) (1)                                                                                      | 🖻 中文 👻 | ◎ 成都2 ・ | ○ 王小乾 ▼ 0₀ | ? |
|----------------------------------------------------------------------------------------------------|--------|---------|------------|---|
| 续费                                                                                                    |        |         |            |   |
| 当前配置                                                                                                    |        |         |            |   |
| 实例名称:edge-wy/GZZX2<br>広制D:94e9c135-af4c-4d66-a631-6462d6f63843<br>峰值帶宽:2Mbps<br>使用方式:单机<br>硬料规格: <u>企业版</u><br>到限时间:2020-08-27 15:10:19 |        |         |            |   |
| * 购买时托: 1个月 2个月 3个月 4个月 5个月 6个月 7个月 8个月 9个月 1年 2年 3年<br>应付款:¥36.81<br>2 我已周读并周急相处协议(法皇法法复云SD-WANDAVO)<br>上一步 電定                         |        |         |            |   |
| © 2020中国电信股份有限公司云计算分公司版权所有 京ICP备 12022551号                                                                                              |        |         |            |   |

3、支付后完成续订。

### 2.2.2.7 修改带宽

操作场景:

用户需要修改智能网关带宽。

操作步骤:

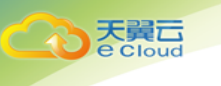

#### 1、登录控制台,在智能网关页点击待配置设备操作栏中的"更多-修改带宽",打开修改带

宽界面。

| そ<br>で Cloud<br>・ 控制中心 | 服务列表 • 收藏 •                        |           |             |             |                         |              | ⑥ 中文      | • (9) | 成都2 •          | 〕王小乾 🗸 🗤 🧘 |
|------------------------|------------------------------------|-----------|-------------|-------------|-------------------------|--------------|-----------|-------|----------------|------------|
| ()<br>天翼云SD-WAN        | 智能网关<br>智能网关显天翼云提供的<br>智能、可靠的上云体验。 | 天翼云SD-WAN | 4接入设备,具有高   | 性能、易接入、     | 安全可靠、运维简信               | 要等特点;支持就近    | 安全上云,为您提供 | 共更加   |                | 购买智能网关     |
| 总览<br>天翼云SD-WAN        | 您还可以创建41个智能网;                      | ×         |             |             |                         |              |           |       | 清输入实例ID/名称/设备  | SNT Q Q    |
| 智能网关                   | 名称 峰值<br>s)                        | i带宽(Mbp V | <b>犬</b> 态~ | 当前软件版本      | 私网网段                    | 到期时间         | 所属站点      | 站点类型  | 绑定天翼云SD-V<br>N | VA<br>操作   |
| 地址管理                   | CC内蒙1012 10                        | 762       | 葛线          | v1.1.3_b031 | 99.2.0.1/16             | 2020-09-24 1 | CC内蒙2     | 分支    | 全互联入云          | 网络配置 更多    |
| 访问控制                   | wylSYnew 2                         | ē         | 在线          | v1.1.3_b031 | 10.226.1.1/24           | 2020-04-23 1 | wyl沈阳new  | 分支    | 全互联入云          | 网络配置   更多  |
| 站点模板                   | wzm广州2-2e 10                       | ē         | <b></b>     | v1.1.3_b031 | 10.199.70.1/24<br>查看(2) | 2023-03-23 1 | wzm广州2-2  | 分支    | sdwan-wzm      | 网络配置 更多    |
| 站点                     | 厦门_EdgeZ322 10                     | ē         | 在线          | v1.1.3_b031 | 141.2.3.1/24            | 2020-06-22 1 | 厦门_322    | 分支    | 全互联入云          | 专线配置       |
|                        | 武汉_EdgeZ322 10                     | 10        | 商线          | v1.1.3_b031 | 141.2.2.1/24            | 2020-06-22 1 | 武汉_322    | 分支    | 全互联入云          | 续费         |
|                        | 福州2_EdgeZ3 10                      | ē         | 田线          | v1.1.3_b031 | 141.2.1.1/24            | 2020-06-22 1 | 福州2_322   | 分支    | 全互联入云解         | 绑天翼云SD-WAN |
|                        | CC北京1161 10                        | 18        | 嘉线          | v1.1.3_b031 | 99.1.0.1/16             | 2020-09-22 1 | CC北京1     | 分支    | 全互联入云          | 修改带宽       |
|                        | wylEdgeCS 2                        | ž         | 憲线          | v1.1.3_b031 | 10.212.1.1/24           | 2020-04-22 1 | wyl长沙     | 分支    | 全互联入云          | 取消关联站点     |
|                        | wylEdgeSY 2                        | 192       | 審线          | v1.1.3_b031 | 10.211.1.1/24           | 2020-04-22 1 | wyl沈阳     | 分支    |                | 网络配置   更多  |

#### 2、进入修改带宽界面,选择修改带宽的大小。

| 天翼石<br>・ 控制中心                                      | 服务列表 ▼ 收藏 ▼   |        |         | 🕼 中文 🔻 ( 🧕 | 成都2 🔹 💮 | 王小乾 🔻 🖿 🖓 | ^ |
|----------------------------------------------------|---------------|--------|---------|------------|---------|-----------|---|
| 当前配置                                               |               |        |         |            |         |           |   |
| 实例名称:<br>实例ID:<br>峰值带宽:<br>使用方式:<br>硬件烦恼:<br>到期时间: |               |        |         |            |         |           |   |
| * 带宽大小:<br>2                                       | l<br>40       | <br>80 | <br>120 | <br>160    | <br>200 | 50 + Mbps |   |
| 应付款:¥0<br>我已阅读并同意相关协议 <u>《天</u> 寶                  | 云天翼云SD-WAN协议》 |        |         |            |         |           |   |
| 上一步 确定                                             |               |        |         |            |         |           |   |

注意:修改带宽只允许增加带宽,不允许缩小带宽。

3、支付后完成带宽修改,即时生效。

### 2.2.2.8 修改基本信息

操作场景:

用户修改智能网关基本信息。

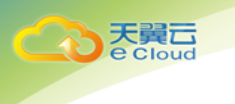

#### 操作步骤:

1、登录控制台,在智能网关页点击待修改设备名称,打开智能网关详情页。

| 天翼云 • <sub>控制中心</sub> | 服务列表 × 收藏 ×                               | ⑥ 中文 ×                      | ? |
|-----------------------|-------------------------------------------|-----------------------------|---|
| ( Jo                  | 智能開关 → wzm/ <sup>+</sup> 州2-2edge         | 版中更新                        |   |
| 天翼云SD-WAN             | 基本信息                                      |                             |   |
| 总览                    | 实例D: 462fa32b-e2f8-4ef0-8690-52f71f51eb6a | 私网网段: 10.199.70.1/24 查查(2)  |   |
| 天翼云SD-WAN             | 名称: wzm广州2-2edge 🖉                        | 创建时间: 2020-03-23 14:09:13   |   |
| 智能网关                  | 状态:在线                                     | 到期时间: 2023-03-23 14:09:13   |   |
| 地址管理                  | 软件版本: v1.1.3_b031                         | 峰值带宽: 10Mbps <u>升配</u>      |   |
| 注河が知                  | 硬件版本:企业版                                  | 所属站点: <u>wzm广州2-2(分支)</u>   |   |
| נשבנאורא              | 使用力式: 単初                                  | SN-9: BJTCN41161190X2QG22-2 |   |
| 站点模板                  | 网络配置 静态路由                                 |                             |   |
| 站点                    | 利岡岡谷・10190701/24 査売(2)                    |                             |   |
|                       |                                           |                             |   |
|                       | 土田琉路 各田琉路1 各田琉路2                          |                             |   |
|                       | ·····································     |                             |   |

2、点击名称后的编辑按钮,可修改智能网关名称。

| 天翼石 • 控制中心   | 服务列表 ▼                                     | 🐵 中文 👻 💿 成都2 🔹 🌍 王小乾 👻 🖿          |
|--------------|--------------------------------------------|-----------------------------------|
|              | <b>智能网关</b> → wzm/ <sup>~</sup> 州2-2edge   | 版本更新                              |
| 大異云3D-WAIN   | 基本信息                                       |                                   |
| 息党           | 实例ID: 462fa32b-e2f8-4ef0-8690-52f71f51eb6a | 私网网段: 10.199.70.1/24 <u>查看(2)</u> |
| 天翼云SD-WAN    | 名称: wzm/广州2-2edge × ✓                      | 创建时间: 2020-03-23 14:09:13         |
| 智能网关         | 状态:在线                                      | 到期时间: 2023-03-23 14:09:13         |
| ++h++L0001EB | 软件版本: v1.1.3_b031                          | 峰值带宽: 10Mbps <u>升配</u>            |
| 地址管理         | 硬件版本: 企业版                                  | 所屬站点: <u>wzm广州2-2(分支)</u>         |
| 访问控制         | 使用方式: 单机                                   | SN号: BJTCN41161190X2QGZ2-2        |
| 站点模板         |                                            |                                   |
| 达点           | 网络配置静态路由                                   |                                   |
| 39700        | 私网网段: 10.199.70.1/24 查看(2)                 |                                   |
|              | 主备链路                                       |                                   |
|              | 主用链路 备用链路1 备用链路2                           |                                   |
|              | 链路01                                       |                                   |

3、修改名称后点击"V",保存修改结果。

### 2.2.2.9 版本升级

操作场景:

用户升级智能网关的软件版本,以优化天翼云 SD-WAN 使用体验。

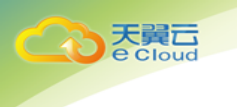

操作步骤:

1、登录控制台,在智能网关页点击待升级设备名称,打开智能网关详情页。

| 天翼云 • <sub>控制中心</sub> | 服务列表 ▼                                     | ⑥中文 🔻 📀 成都2 🔹 🌀 王小坂 👻 🔤 ?  |
|-----------------------|--------------------------------------------|----------------------------|
| ( Jo                  | 智能陶关 〉 wzm/ <sup>™</sup> 州2-2edge          | 版本更新                       |
| 天翼云SD-WAN             | 基本信息                                       |                            |
| 总览                    | 实例ID: 462fa32b-e2f8-4ef0-8690-52f71f51eb6a | 私网网段: 10.199.70.1/24 查查(2) |
| 天翼云SD-WAN             | 名称: wzm广州2-2edge 义                         | 创建时间: 2020-03-23 14:09:13  |
| 智能网关                  | 状态:在线                                      | 到期时j间: 2023-03-23 14:09:13 |
| 地址管理                  | 蚊件版本: v1.1.3_b031                          | 峰值带宽: 10Mbps <u>升配</u>     |
| Vale (TTLAs Rev)      | 硬件版本:企业版                                   | 所属站点: <u>wzm广州2-2(分支)</u>  |
| 切时控制                  | 使用方式: 單机                                   | SN号: BJTCN41161190X2QGZ2-2 |
| 站点模板                  | 网络配置 静态路由                                  |                            |
| 站点                    |                                            |                            |
|                       | 私网网段: 10.199.70.1/24 <u>查查(2)</u>          |                            |
|                       | 王倫捷降                                       |                            |
|                       | 主用链路 备用链路1 备用链路2                           |                            |
|                       | 链路01                                       |                            |

2、点击"版本更新", 弹出版本更新提示框。

| 版本更新 | >                                                                             |
|------|-------------------------------------------------------------------------------|
| 1    | 提示:当前版本为1.10.13 最新版本为1.10.16,建议您升级到最新版本,升级需要花费<br>约10分钟时间,可能会导致网络中断,请谨慎选择升级时间 |
| 版本说  | 明                                                                             |
| ▶ 优  | 化Egde功能                                                                       |
|      |                                                                               |
|      |                                                                               |
|      | 70-21 ETT 244                                                                 |

3、支持查看版本优化信息,点击"确定"开始升级。

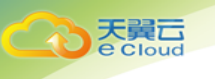

注意:请在业务低峰时段选择升级,以免影响 SD-WAN 服务的正常使用。

升级期间不支持智能网关的其他操作。

#### 2.2.2.10 专线设置

操作场景:

用户通过云平台配置智能网购 WAN 口,进行专线设置。

操作步骤:

1、登录控制台,在智能网关页点击待配置设备名称,打开智能网关详情页。

| CO 天舅云 · 控制中心   | 服务列表 • 收藏 •                                      |                   |       |                  | ◎ 中文 •                                                                 | 😵 厦门节点2 🔹     | ) sdwan007 🕶 🕼 💡 |  |  |  |
|-----------------|--------------------------------------------------|-------------------|-------|------------------|------------------------------------------------------------------------|---------------|------------------|--|--|--|
|                 | 名称: 北-edge-単-mpl:<br>状态: 在线<br>软件版本: v1.1.3_b050 | s-inter 🖉         |       | 603<br>至03<br>峰( | 建时间: 2020-03-26 14:02:49<br>期时间: 2020-04-26 14:02:49<br>面形式: 10Mbps 升配 |               |                  |  |  |  |
| 天翼云SD-WAN       | 硬件版本:企业版<br>使用方式:单机                              |                   |       | ЯП<br>SN         | 所屬法点: <u>北-site-每-mpls-inter(包證)</u><br>SN号: CTCECLOUD19089995XC3      |               |                  |  |  |  |
| 总览<br>天翼云SD-WAN | 网络配置静态路                                          | 曲                 |       |                  |                                                                        |               |                  |  |  |  |
| 智能网关            | 私网网段: 127.107.0.<br>主备链路                         | 1/24 查看(2)        |       |                  |                                                                        |               |                  |  |  |  |
| 访问控制            | <b>主用磁路</b><br>協踏02                              | 餐用链路1<br>验路01     | 备用链路2 |                  |                                                                        |               |                  |  |  |  |
| sumsex          | 专线配置 设置                                          |                   |       |                  |                                                                        |               |                  |  |  |  |
|                 | 设备分类                                             | SN号               | 链路名称  | 连接方式             | IP地址                                                                   | 子网拖码          | 网关               |  |  |  |
|                 | 主用设备                                             | CTCECLOUD19089995 | 链路01  | 静态IP             | 123.124.125.0                                                          | 255.255.255.0 | 123.124.125.1    |  |  |  |

2、在详情页-专线设置模块点击"设置"按钮,弹出专线设置弹框。

| て<br>で<br>た<br>設<br>し<br>で<br>た<br>制<br>中<br>心<br>『 |          |                                        |                                         |               |                     | ◎ 厦门节点2 •     | sdwan007 - № ? |
|-----------------------------------------------------|----------|----------------------------------------|-----------------------------------------|---------------|---------------------|---------------|----------------|
|                                                     | 名称: 北-ed | lge-単-mpls-inter 🌊                     |                                         | 创建时间: :       | 2020-03-26 14:02:49 |               |                |
| A                                                   | 状态: 在线   |                                        |                                         | 到期时间:         | 2020-04-26 14:02:49 |               |                |
|                                                     | 软件版本:    | 1-1-1-1-1-1-1-1-1-1-1-1-1-1-1-1-1-1-1- |                                         |               |                     | ¥.            |                |
| 天翼云SD-WAN                                           | 硬件版本:    | 专政制直                                   |                                         |               |                     | ^             |                |
|                                                     | 使用方式:    | SN号:CTCECLOUD1908999SXC3               |                                         |               |                     |               |                |
| 总览                                                  |          | MPLS链路网络 * 连接                          | 出 の ま の ま の ま の ま の ま の ま の ま の ま の ま の | * 子网摘码        | * 岡关                |               |                |
| 天翼云SD-WAN                                           | 网络配置     | MPLS链路网络:MPLS 静态                       | P V 123.124.125.0                       | 255.255.255.0 | 123, 124, 125, 1    |               |                |
| 智能园关                                                | 私网网段     |                                        |                                         |               |                     |               |                |
| Li Li Mara                                          | 主备链路     | Weshid                                 |                                         |               |                     |               |                |
| 地址管理                                                | +用時路     | 取用<br>各用時路1                            | 备用链路2                                   |               | DE                  | _             |                |
| 访问控制                                                | 649802   | SERIO1                                 |                                         |               |                     |               |                |
| 站点模板                                                | MEDITOR. | MEBRIC 1                               |                                         |               |                     |               |                |
| <b></b>                                             | 专线配置     | 设置                                     |                                         |               |                     |               |                |
| Jam                                                 |          |                                        |                                         |               |                     |               |                |
|                                                     | 设备分类     | SN号                                    | 链路名称                                    | 连接方式          | IP地址                | 子网掩码          | 网关             |
|                                                     | 主用设备     | CTCECLOUD19089995.                     | 链路01                                    | 静态IP          | 123.124.125.0       | 255.255.255.0 | 123.124.125.1  |

3、设置专线信息。点击"确定"完成设置。

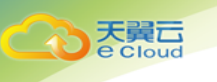

#### 2.2.2.11 静态路由

智能网关支持静态路由设置, 配置用户的局域网络

#### 创建静态路由

操作场景:用户根据网络规划,创建静态路由

#### 操作步骤:

1、登录控制台,在智能网关页点击待配置设备名称,打开智能网关详情页。

| 天翼石<br>e Cloud<br>・控制中心 | 服务列表 ◆ 收藏 ◆                                       | ⑥ 中文 🔻 ( 成都2 🗸 🌍 王小乾 🔻 🖿                           | ⊾ ? |
|-------------------------|---------------------------------------------------|----------------------------------------------------|-----|
| (小)<br>王蜀二SD-WAN        | 智能网关 > wylSYnew                                   | 版本更新                                               | Ħ   |
| 总览                      | 基本信息<br>实例D: 1c03b44d-ca79-4ab0-95f0-ca86180fd27c | 私网网段: 10.226.1.1/24                                |     |
| 天翼云SD-WAN               | 名称: wylSYnew D                                    | 创建时间: 2020-03-23 14:35:58                          |     |
| 智能网关                    | 状态:在线                                             | 到期时间: 2020-04-23 14:35:58                          |     |
| 地址管理                    | 較件版本: √1.1.3_b031<br>硬件版本: 企业版                    | 曜恒帝克: 2Mbps <u>計配</u><br>所屬站点: <u>wyl沈阳new(分支)</u> |     |
| 访问控制                    | 使用方式: 单机                                          | SN号: CTCEXXXUCPESY2                                |     |
| 站点模板                    | 网络配置 静态路由                                         |                                                    |     |
| 站点                      |                                                   |                                                    | _   |
|                         | 已添加0条静态始田,地还可以添加50条静态路由                           |                                                    |     |
|                         | 添加 剷除                                             | 皆輸入关键字 Q 3                                         |     |
|                         | IP协议版本 目的IP/编码 报文路线                               | 网关 路由权重 操作                                         |     |

2、在详情页-静态路由模块,点击"添加"按钮,弹出创建静态路由弹框。

| その<br>で Cloud ・ 控制中心                                               | 服务列表 👻 收藏 👻                                                                                                    |                                             |                   | ⑥ 中文 🔻            | ◎ 成都2 🔹                            | ) 🍘 王小乾 🔻 🖿 |
|--------------------------------------------------------------------|----------------------------------------------------------------------------------------------------|---------------------------------------------|-------------------|-------------------|------------------------------------|-------------|
| 大翼云SD-WAN<br>息意<br>天翼云SD-WAN<br>智能网矢<br>地址管理<br>访问控制<br>站点模板<br>致点 | <ul> <li>実例D::1c03444Cx79-4ab0-950-ca</li> <li>玄紫::wylSYnew 2,</li> <li>茨加藤志第</li> <li>安州振志:公正成</li> <li>中防収版</li> <li>中防収版</li> <li>中防収版</li> <li>市防</li> <li>市防</li> <li>市防</li> <li>市防</li> <li>市防</li> <li>市防</li> <li>市防</li> <li>市</li> <li>市</li> <li>ボ</li> <li>ボ</li> <l< th=""><th>86180/d27c<br/>曲<br/>下: IPV4<br/>码:<br/>请选择<br/></th><th>¥13時間<br/></th><th>R : 10.226.1.1/24</th><th>58<br/>59<br/>第86入关键字<br/><b>数由权里</b></th><th></th></l<></ul> | 86180/d27c<br>曲<br>下: IPV4<br>码:<br>请选择<br> | ¥13時間<br>         | R : 10.226.1.1/24 | 58<br>59<br>第86入关键字<br><b>数由权里</b> |             |
|                                                                    |                                                                                                    | 取消                                          | 確定                |                   |                                    |             |
|                                                                    | © 20204                                                                                                    | •国电信股份有限公司云计算》                              | 公司版权所有京ICP备 1202; | 2551룩             |                                    |             |

3、 输入目的 IP/掩码、网关、报文路线、路由权重。点击"确定"完成添加路由操作。

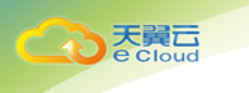

#### 删除静态路由

操作场景:用户根据网络规划,删除静态路由

操作步骤:

1、登录控制台,在智能网关页点击待配置设备名称,打开智能网关详情页。

| 天翼石<br>e Cloud ・ 控制中心 | 服务列表 ▼ 收藏 ▼                                 |                   |                 | ⓑ 中文 ▼                                                                        | ◎ 成都2 🔹 | 💮 王小乾 🔻 🖿 🖍  |
|-----------------------|---------------------------------------------|-------------------|-----------------|-------------------------------------------------------------------------------|---------|--------------|
| (示)<br>天翼云SD-WAN      | 基本信息                                        | 95f0-ca86180fd27c |                 | 私网网段: 10.226.1.1/24<br>创建时间: 2020-03-23 14:35:58<br>到期时间: 2020-04-23 14:35:58 |         |              |
| 总览<br>天興云SD-WAN       | 或(中版本: √1.1.3_b031<br>硬件版本: 企业版<br>使用方式: 单机 |                   |                 | iei目示え: 2Mbps <u>井</u> 記<br>所屬站点: <u>wyl沈阳new(分支)</u><br>SN号: CTCEXXXUCPESY2  |         |              |
| 智能网关<br>地址管理<br>访问编制  | 网络配置 静态路由<br>已添加1会静态路由,忽还可以添加               | 149条静态路由          |                 |                                                                               |         |              |
| 站点模板                  | 添加                                          | 目前19/擁码           | 报文路线            | []                                                                            | 请输入关键字  | Q<br>2<br>提作 |
| 20/m                  | IPv4                                        | 11.11.11.0/24     | WAN1            | 11.11.11.0                                                                    | 12      | 删除           |
|                       | (                                           | 2020中国电信股份有限公司云   | 计算分公司版权所有 京ICPf | 웈 12022551릉                                                                   |         |              |

2、 在详情页-静态路由模块, 点击待删除路由后的"删除"按钮, 弹出删除静态路由弹框。

| そこで<br>Coloud ・<br>控制中心 |                                                 |                     |                     |                      |                   |      | 🍘 王小章 |            |  |
|-------------------------|-------------------------------------------------|---------------------|---------------------|----------------------|-------------------|------|-------|------------|--|
|                         | 量本信息<br>实例D: 1c03b44d-ca79-4a<br>名称: wylSYnew ℓ | 删除提示                |                     | 1/.<br>× .23         | /24<br>3 14:35:58 |      |       |            |  |
| 天翼云SD-WAN               | 状态: 在线<br>软件版本: v1.1.3_b031                     |                     | <u>.</u>            | -23<br><del>11</del> | 3 14:35:58        |      |       |            |  |
| 总览<br>天翼云SD-WAN         | 硬件版本: 企业版<br>使用方式: 单机                           | 您确认删除该静态路           | 由吗?删除后不可恢复          | E<br>PE              | w(分支)<br>ESY2     |      |       |            |  |
| 智能网关                    | 网络配置 静态路由                                       | 取消                  | 确定                  | _                    |                   |      |       |            |  |
| 地址管理访问控制                | 已添加1条静态路由,您还可以滚                                 | 加49条静态路由            |                     |                      |                   |      |       |            |  |
| 站点模板                    | 添加翻除                                            |                     |                     |                      |                   |      |       | 22         |  |
| 站点                      | IP协议版本                                          | 目的IP/掩码             | 报文路线                | 网关                   |                   | 路由权重 | 括     | 作          |  |
|                         | IPv4                                            | 11.11.10/24         | WAN1                | 11.11.11.0           | )                 | 12   | Ħ     | <b>B</b> ≎ |  |
|                         |                                                 | © 2020中国电信股份有限公司云计算 | 分公司版权所有京ICP备 120225 | 51룩                  |                   |      |       |            |  |

3、点击"确定"删除该路由。

支持批量删除路由,步骤如下:

1、在路由列表中勾选需要删除的路由,点击列表上方"删除"按钮,弹出批量删除静态路

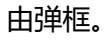

て た 発育 Cloud

| CC ECCoud · 控制中心 | 服务列表 🔹 🛛 收藏 🔹                       |                    |                | ⑮ 中文 ◄                    | ◎ 成都2 🔹 | )王小乾 🔻 🖿 🗸 |
|------------------|-------------------------------------|--------------------|----------------|---------------------------|---------|------------|
|                  | 基本信息                                |                    |                |                           |         |            |
| A                | 实例ID: 1c03b44d-ca79-4ab0-           | 95f0-ca86180fd27c  |                | 私网网段: 10.226.1.1/24       |         |            |
| Colo             | 名称: wylSYnew 🖉                      |                    | 1              | 创建时间: 2020-03-23 14:35:5  | 8       |            |
| 天翼云SD-WAN        | 状态: 在线                              |                    | i              | 到期时间: 2020-04-23 14:35:5  | 8       |            |
|                  | 软件版本: v1.1.3_b031                   |                    |                | 峰值带宽: 2Mbps <u>升配</u>     |         |            |
| 总览               | 硬件版本: 企业版                           |                    | 1              | 所属站点: <u>wyl沈阳new(分支)</u> |         |            |
| 天願云SD-WAN        | 使用方式: 单机                            |                    |                | SN큭 : CTCEXXXUCPESY2      |         |            |
|                  |                                     |                    |                |                           |         |            |
| 智能网关             | 网络配置 静态路由                           |                    |                |                           |         |            |
| 地址管理             | 日沃加1条稿太路由 _ 你还可以沃加                  | 40年翰太路由            |                |                           |         |            |
| 访问控制             | Chorder (2018) 400 Chord of Chorder | T 9 37 87 40 44 44 |                |                           |         |            |
| *                | 添加 删除                               |                    |                |                           | 请输入关键字  | Q Q        |
| 30/11/19/02      |                                     |                    |                |                           |         |            |
| 站点               | IP协议版本                              | 目的IP/掩码            | 报文路线           | 网关                        | 路由权重    | 操作         |
|                  | V IPv4                              | 11.11.11.0/24      | WAN1           | 11.11.11.0                | 12      | 删除         |
|                  |                                     |                    |                |                           |         |            |
|                  |                                     |                    |                |                           |         |            |
|                  | ¢                                   | 2020中国电信股份有限公司云计   | +算分公司版权所有 京ICP | 音 12022551릉               |         |            |

| 天翼云 • 控制中心      | 服务列表 👻 收藏 👻                                                                   |                  |                     | ⑤ 中文 🔻                               | ◎ 成都2 🔹 | 🏐 王小乾 🔻 🖿  ? |
|-----------------|-------------------------------------------------------------------------------|------------------|---------------------|--------------------------------------|---------|--------------|
| 天翼云SD-WAN       | 基本信息<br>实例D: 1c03b44d-ca79-4d<br>名称: wy/SYnew ℓ<br>状态:在线<br>软件板本: v1.1.3 b031 | 徐提示              | 1                   | 1/24<br>× 23 14:35:58<br>23 14:35:58 |         |              |
| 总资<br>天翼云SD-WAN | 硬件版本: 企业版<br>使用方式: 单机                                                         | 您确认删除选中的静态       | 路由吗?删除后不可恢          | ew(分支)<br>PESY2                      |         |              |
| 智能网关            | 网络配置静态路由                                                                      | 取消               | 确定                  | _                                    |         |              |
| 地址管理 访问控制       | 已添加1条静态路由,您还可以添加45                                                            | 後静态路由            |                     |                                      |         |              |
| 站点模板            | 添加                                                                            |                  |                     |                                      |         | Q Q          |
| 站点              | IP协议版本                                                                        | 目的IP/掩码          | 报文路线                | 网关                                   | 路由权重    | 操作           |
|                 | ✓ IPv4                                                                        | 11.11.11.0/24    | WAN1                | 11.11.11.0                           | 12      | 删除           |
|                 | © 2                                                                           | 020中国电信股份有限公司云计算 | 分公司版权所有京ICP备 120225 | 51号                                  |         |              |

2、点击"确定",删除选中路由。

注意:每台智能网关允许配置 50 条静态路由。

# 2.3 站点模板

创建站点时可引用现有的站点模板,减少重复操作,提高用户创建站点的效率。

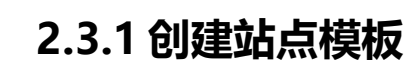

操作场景:

て 天 開 こ Cloud

用户创建站点模板。

操作步骤:

1. 登录控制台,在 SD-WAN 中选择站点模板。

| ていた 天翼石・<br>空 Cloud・<br>空制中心 | 服务列表 ▼                  |               |             |                   | (9) 中文 🔻 | 1 北京3 🔹     | 🌍 郭海燕 🕶 🗈  ? |
|------------------------------|-------------------------|---------------|-------------|-------------------|----------|-------------|--------------|
| (家)<br>天翼云SD-WAN             | 站点模板<br>站点模板可在创建站点时引用,和 | 助您快速创建站点      |             |                   |          |             | 创建站点楼板       |
| 总览<br>天魔云SD-WAN              | 制除北星导入模板                |               |             |                   |          | 请输入实例名称·设备S | SN를 Q Q      |
| 者能网天<br>地址管理                 | 志已创建UTYALE.模板,还可以创      | 智能网关使用方式      | 链路信息<br>名称  | 端口                | 传输网络     | 描述          | 操作           |
| 访问控制 站点模板                    |                         |               |             | 暂无数据              |          |             |              |
| 流战                           |                         |               |             |                   |          |             |              |
|                              |                         | © 2020中国电信股份有 | 限公司云计算分公司版机 | 又所有京ICP备 12022551 | 5        |             |              |

2. 点击"创建站点模板"按钮,进入创建站点模板界面。

|                                                   | 🐵 中文 🔻 ( 💡 北京3 🔹 | ( 郭海燕 ▼ |
|---------------------------------------------------|------------------|---------|
|                                                   |                  |         |
| 设备信息                                              |                  |         |
| * 模板名称:                                           | •                |         |
| 描述                                                | 日本 智能网关:         |         |
| *设备使用方式: 单机 双机备份                                  |                  |         |
| 选择与站点关联的智能同关使用方式<br>同关t-dge属云时的使用方式选择高与其关联站点的设置相同 |                  |         |
| * 链路设置.                                           |                  |         |
| 为站点关联的智能网关预配置链路信息,至少配置一条链路信息,关联设备后将自动同步设置         |                  |         |
| 经验                                                |                  |         |
| 名称 靖口 传输网络                                        | 主备链路设置           | 操作      |

- 3. 输入模板名称、描述、设备使用方式。
- 4. 进行链路设置,为关联站点的智能网关预设端口名称、主备链路。关联智能网关后,系

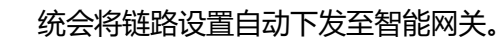

| そ<br>こ<br>で<br>Cloud<br>・<br>空制中心<br>服 | 务列表 ▼   收藏 ▼                |                          | ⑥ 中文 ▼  ◎ 北京3 | 💽 💮 郭海燕 🕶 🛄  ? |
|----------------------------------------|-----------------------------|--------------------------|---------------|----------------|
| 描述:                                    |                             | le                       |               |                |
| *设备使用方式: 单机 双机                         | 备份                          |                          |               |                |
| 选择与站点关联的智能<br>购买Edge属云时的使用             | 网关使用方式<br>用方式选择需与其关联站点的设置相同 |                          | Internet      |                |
|                                        |                             |                          |               |                |
| 为站然大联的智能网大顶端直碰掉信息,至少<br>2018年          | 111 五一族趙始尚思,大吠汉首后伶白动问少汉王    |                          |               |                |
| 名称                                     | 端口                          | 传输网络                     | 主备链路设置        | 操作             |
| 能距降01                                  | WAN1 V                      | Internet                 | > 主用链路        | ✓ 移除           |
| ④ 新建链路                                 |                             |                          |               |                |
| 取消保存                                   |                             |                          |               |                |
|                                        | © 2020中国电信股份                | )有限公司云计算分公司版权所有 京ICP备 1. | 2022551룩      |                |

5. 点击"确定",完成模板创建。

# 2.3.2 编辑站点模板

操作场景:

て で Cloud

用户修改已创建站点模板。

操作步骤:

1、登录控制台,在 SD-WAN 中选择站点模板。

| 天翼云 • <sub>控制中心</sub> | 服务列表 ▼   收藏 ▼ |               |              | (                   | 🖻 中文 🔻 🛛 🦁 北 | 京3 🔹 💮 第     | 海燕 ▼ 😘 ? |
|-----------------------|---------------|---------------|--------------|---------------------|--------------|--------------|----------|
| 反動<br>天翼云SD-WAN       | 站点模板          | 1月,報助您快速创建站点  |              |                     |              |              | 创建站点模板   |
| 总览<br>天翼云SD-WAN       | 删除 批量导        | 人模板           |              |                     | 罪            | 意入实例名称/设备SN号 | QQ       |
| 智能网关                  | 您已创建1个站点横板,还  | 可以创建49个站点模板   |              |                     |              |              |          |
| 地址管理                  | 模板名称          | 智能网关使用方式      | 链路信息<br>名称   | 端口                  | 传输网络         | 描述           | 操作       |
| 访问控制 站点模板             | 站点模板一         | 单机            | 链路01<br><br> | WAN1<br>            | Internet<br> |              | 修改 删除    |
| 站点                    |               |               |              |                     |              |              |          |
|                       |               |               |              |                     |              |              |          |
|                       |               | © 2020中国电信股份有 | T限公司云计算分公司版表 | 又所有 京ICP备 12022551号 | 3            |              |          |

2、在站点模板列表中,点击待编辑模板后的"修改"按钮,进入编辑界面。

| てまた<br>を Cloud ・ 控制中心  | 服务列表 × 收藏 ×                     |          | 🐵 中文 🔻 ( 北京3 🔹 | 〕 郭海燕 ▼ |
|------------------------|---------------------------------|----------|----------------|---------|
| 1233点模板 〈 返回站点模块主页     |                                 |          |                |         |
| 设备信息                   |                                 |          |                |         |
| *模板名称: 站点模板一           |                                 |          | 日本             |         |
| 描述:                    |                                 |          |                |         |
| *设备使用方式: 单机 环          | 双机备份                            |          |                |         |
| 选择与站点关联的<br>购买Edge翼云时的 | 智能网关使用方式<br>)使用方式选择需与其关联站点的设置相同 |          | Internet       |         |
| * 链路设置:                |                                 |          |                |         |
| 为站点关联的智能网关预配置链路信息,     | 至少配置一条链路信息,关联设备后将自动同步设置         |          |                |         |
| 移除                     |                                 |          |                |         |
| 名称                     | 靖口                              | 传输网络     | 主备链路设置         | 操作      |
| 链路01                   | WAN1 ~                          | Internet | ◇ 主用链路 ◇       | 移除      |

3、编辑站点模板信息,点击"确定",完成编辑。

注意:修改站点模板不影响已引用该模板的站点信息。

# 2.3.3 删除站点模板

操作场景:

用户删除站点模板。

操作步骤:

1、登录控制台,在 SD-WAN 中选择站点模板。

| 天翼石<br>e cloud ・ 控制中心 | 服务列表 🔹 收藏 🔹            |               |              |                  | 中文 🔹 🛛 🔍 北       | 京3 🔹 💮 第    | 海燕 ▼   |
|-----------------------|------------------------|---------------|--------------|------------------|------------------|-------------|--------|
| (示)<br>天翼云SD-WAN      | 站点模板<br>站点模板可在创建站点时引用, | 帮助您快速创建站点     |              |                  |                  |             | 创建站点模板 |
| 总览<br>天麗云SD-WAN       | 删除 批量导入模糊              | ž             |              |                  |                  | 输入实例名称设备SN号 | 00     |
| 智能网关                  | 您已创建1个站点模板,还可以         | 创建49个站点模板     |              |                  |                  |             |        |
| 地址管理                  | 模板名称                   | 智能网关使用方式      | 链路信息<br>名称   | 靖口               | 传输网络             | 描述          | 操作     |
| 访问控制                  | 站点模板一                  | 单机            | 链路01<br><br> | WAN1<br>         | Internet<br><br> |             | 修改 删除  |
| 站点                    |                        |               |              |                  |                  |             |        |
|                       |                        | © 2020中国电信股份有 | 限公司云计算分公司版权所 | 有京ICP备 12022551号 |                  |             |        |

2、在站点模板列表中,点击待删除模板后的"删除"按钮,弹出删除提示框。

| そこで<br>を Cloud ・ 控制中心 | 服务列表▼ 收藏▼       |                      |            | ¢                   | )中文 🔹 ( 北 | 京3 🔹 🏟 第    | 海燕 🖌 🖿   |  |
|-----------------------|-----------------|----------------------|------------|---------------------|-----------|-------------|----------|--|
|                       | 站点模板            | 余站点                  |            | _                   | ×         |             | 创建站点模板   |  |
| 人異ム 3D-WAIN           | 4               | 你确认删除该站点模            | 板吗?站点模板删除  | 后不可恢复               |           |             |          |  |
| 天翼云SD-WAN             | 删除批量导           | 取消                   |            | 論定                  | 清         |             | Q 2      |  |
| 智能网关                  | 您已创建1个站点模板,还可以创 | 建49个站点模板             |            |                     |           |             |          |  |
| 地址管理                  | 増払なた            | 知影网关体田方式             | 链路信息       |                     |           | <b>#</b> 33 | 爆炸       |  |
|                       | 3-107-117       | E BONS A BOID / J AG | 名称         | 端口                  | 传输网络      | Juil.       | 17#TF    |  |
| 访问控制                  | 社占措施—           | 单和                   | 链路01       | WAN1                | Internet  |             | (株式ケー酸化会 |  |
| 站点模板                  |                 |                      |            |                     |           |             |          |  |
| 站点                    |                 |                      |            |                     |           |             |          |  |
|                       |                 |                      |            |                     |           |             |          |  |
|                       |                 |                      |            |                     |           |             |          |  |
|                       |                 |                      |            |                     |           |             |          |  |
|                       |                 | © 2020中国电信股份有        | 限公司云计算分公司版 | 权所有 京ICP备 12022551号 |           |             |          |  |

3、点击"确定",删除该模板。

天翼云

支持批量删除站点模板,操作步骤如下:

1、登录控制台,在 SD-WAN 中选择站点模板。

| 天翼石 · 控制中心      | 服务列表                 | ▼ 收藏 ▼              |                      |               | © 中             | 文• (             | ) 北京3 | • ۞      | 郭海燕 ▼ 🐘  ? |
|-----------------|----------------------|---------------------|----------------------|---------------|-----------------|------------------|-------|----------|------------|
| 天翼云SD-WAN       | 站点<br><sub>站点欄</sub> | 模板<br>版可在创建站点时引用,報8 | 您快速创建站点              |               |                 |                  |       |          | 创建站点模板     |
| 总览<br>天翼云SD-WAN | 题题                   |                     |                      |               |                 |                  | 请输入实例 | 名称/设备SN号 | QQ         |
| 者能网天<br>地址管理    |                      | 模板名称                | 4977运三侯极<br>智能网关使用方式 | 链路信息<br>名称    | 端口              | 传输网络             |       | 描述       | 操作         |
| 访问控制            |                      | 站点模板一               | 单机                   | 链路01<br><br>  | WAN1<br><br>    | Internet<br><br> |       |          | 修改  删除     |
| 站派              |                      |                     |                      |               |                 |                  |       |          |            |
|                 |                      |                     | © 2020中国电信股份有限       | 良公司云计算分公司版权所有 | 京ICP备 12022551号 |                  |       |          |            |

2、在站点模板列表中,勾选待删除的站点模板,点击列表上方"删除"按钮,弹出批量删除提示框。

| 天巽石<br>e cloud・控制中心 | ▶ 服务列表 ▼ 收藏 ▼ |                         |              | Ē                   | )中文 🔹 💿 北京3      | · 🌍 🗊 | 海燕 ▼ いい ? |
|---------------------|---------------|-------------------------|--------------|---------------------|------------------|-------|-----------|
| 天翼云SD-WAN           | 站点模板          | 删除站点                    | 点模板吗 ? 站点模板  | 删除后不可恢复             | ×                |       | 创建站点模板    |
| 总览<br>天翼云SD-WAN     | 删除 批量导        | 取消                      |              | 合定                  | 清榆入3             |       | QQ        |
| 暫能叫关<br>地址管理        | 您已创建1个结点模板,还可 | I以创建49个站点模板<br>智能网关使用方式 | 链路信息<br>名称   | 靖口                  | 传输网络             | 描述    | 操作        |
| 访问控制 站点模板           | ☑ 站点模板一       | 单机                      | 链路01<br><br> | WAN1<br><br>        | Internet<br><br> |       | 修改  删除    |
| 始就                  |               |                         |              |                     |                  |       |           |
|                     |               | © 2020中国电信股份有           | 限公司云计算分公司版   | 权所有 京ICP备 12022551号 |                  |       |           |

3、点击"确定",删除选中的模板。

# 2.3.4 批量导入站点模板

操作场景:

用户需要建立多个站点模板,线下整理好文件,上线时批量创建。

操作步骤:

1、登录控制台,在 SD-WAN 中选择站点模板。

| その<br>Cloud ・<br>控制中心 | 服务列表 👻 🛛 收                  | 藏 ▼             |                  | (                    | 🖻 中文 🔹 🛛 💡 北纬    | र3 🔹 🌍 🗊   | 海燕 ▼   |
|-----------------------|-----------------------------|-----------------|------------------|----------------------|------------------|------------|--------|
| (家)<br>天翼云SD-WAN      | 站点模板<br><sub>站点模板可在创建</sub> | 站点时引用,帮助您快速创建站点 |                  |                      |                  |            | 创建站点模板 |
| 总览<br>天翼云SD-WAN       | 删除                          | 批星导入模板          |                  |                      | 清練               | 入实例名称收留SN号 | Q 3    |
| 智能网关                  | 您已创建1个站点想                   | 萬板,还可以创建49个站点模板 |                  |                      |                  |            |        |
| 地址管理                  | □ 模板名                       | 你智能网关使用         | 链路信息<br>方式<br>名称 | 端口                   | 传输网络             | 描述         | 操作     |
| 访问控制                  | 站点機                         | 辰一 单机           | 链路01<br><br>     | WAN1<br><br>         | Internet<br><br> |            | 修改  删除 |
| <u> </u>              |                             |                 |                  |                      |                  |            |        |
|                       |                             | © 2020中国电       | 信股份有限公司云计算分公司    | 版权所有 京ICP备 120225514 | 3                |            |        |

2、点击"批量创建"按钮,弹出下载模板/上传模板弹框。

| です。<br>を<br>Cloud<br>・<br>控制中心 | ▶ 服务列表 ▼ 收藏 ▼          |                                                |                        | lig 中文 🔻 🛛 💡 北 | 京3 🔹 🌍 等 | 『海燕▼ № ? |
|--------------------------------|------------------------|------------------------------------------------|------------------------|----------------|----------|----------|
| 、<br>天翼云SD-WAN                 | 站点模板                   | 批量导入站点模板<br>支持按模板批量导入站点模板                      |                        | ×              |          | 创建站点模板   |
| 总览<br>天翼云SD-WAN<br>智能网关        | 删除 批量导<br>您已创建1个站点模板,2 | 点击下載模板<br>土号入Excel文件<br>支持扩展名:xls、xlsx(仅支持1个文化 | <b>+</b> )             |                |          | Q Q      |
| 地址管理                           | 模板名称                   |                                                |                        | 网络             | 描述       | 操作       |
| 访问控制 站点模板                      | 站点模板一                  | 取消<br>4901<br>                                 | <b>論定</b>              | rnet           |          | 修改 删除    |
| 站点                             |                        |                                                |                        |                |          |          |
|                                |                        |                                                |                        |                |          |          |
|                                |                        | © 2020中国电信股份有限公司云计算                            | 的公司版权所有 京ICP备 12022551 | 5              |          |          |

3、下载模板,根据要求填写模板内容。

天翼石

4、点击"批量创建"按钮,弹出下载模板/上传模板弹框,上传已编辑的模板文件。

| 天翼云 • 控制中心           |                                           |                                         |    |   |    | •  |        |  |  |
|----------------------|-------------------------------------------|-----------------------------------------|----|---|----|----|--------|--|--|
| (小)<br>天翼云SD-WAN     | 站点模板                                      | 批星导入站点模板                                |    | × |    |    | 创建站点模板 |  |  |
| 总览<br>天翼云SD-WAN      | <b>勤</b> 除 批量导                            | 支持按模板批量导入站点模板<br>点击下载模板<br>1号入Excel文件   |    |   |    |    | Q 2    |  |  |
| 智能网关<br>地址管理<br>访问控制 | 您已创建1个站点模板,2<br>模板名称                      | ■ 站示模板.xisx<br>支持扩展名:.xls、.xlsx(仅支持1个文件 | -) | ~ | 网络 | 描述 | 操作     |  |  |
| 站点模板                 | 站点模板一                                     | 取消                                      | 确定 |   |    |    | 修改 删除  |  |  |
| 始点                   |                                           |                                         |    |   |    |    |        |  |  |
|                      | © 2020中国电信股份有限公司云计第分公司版权所有页ICP备 12022551号 |                                         |    |   |    |    |        |  |  |

5、点击"确定",完成上传。上传结果系统会给出提示。

# 2.4 站点

站点是管理 SD-WAN 网络的基本单元,一般根据智能网关所在的区域进行划分,默认您的 一个企业分支或零售门店就是一个站点,目前一个站点只能添加一台智能网关设备。

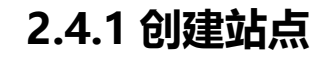

操作场景:

て で Cloud

为购买智能网关用于加入天翼云 SD-WAN,用户需要创建一个站点。

操作步骤:

1、登录管理控制台,在站点首页点击"创建站点"。

| 天異石<br>・ 控制中心    | 服务列表 ◆   收藏 ◆                                                              | 🐵 中文 🔻 🍥 北京3 🔹 💮 郭海燕 💌 🖓 |
|------------------|----------------------------------------------------------------------------|--------------------------|
| (小)<br>天翼云SD-WAN | 站点<br>站点悬管理SD-WAN网络的基本单元,一般根据智能网关所在的区域进行划分,默认怎的一个企业分支或<br>个站点只能添加一合智能网关设备。 | 零售门店就是一个站点,目前一会建站点       |
| 总览               |                                                                            |                          |
| 天翼云SD-WAN        | 批 <u>量割除</u> 批量导入站点                                                        | 清絶入案例名称投音SN号 Q C         |
| 智能网关             | 您还可以创建1000个站点                                                              |                          |
| 地址管理             | 站点名称 站点类型 网关 所属SD-WAN 3                                                    | 关联设备名称/SN号 站点地址 操作       |
| 访问控制             | 智无数据                                                                       |                          |
| 站点模板             |                                                                            |                          |
| 站点               |                                                                            |                          |
|                  |                                                                            |                          |
|                  | © 2020中国电信股份有限公司云计算分公司版权所有 京ICP备 120                                       | 22551号                   |

2、进入创建页,填写站点基本信息、链路设置信息。其中标 "\*" 为必填项。

注意:站点类型确定后无法修改。

|                              |                     | ⑮ 中文 🔹 💿 기 | kā:3 🔹 🌍 🗄 | 郭海燕 ▼ |
|------------------------------|---------------------|------------|------------|-------|
| 创建站点 〈 返回站点列表                |                     |            |            |       |
| 基础信息<br>* 站点名称:              | *详细地址:填写详细地址,具体至门牌号 |            |            |       |
| * 站点类型: 💿 总部 🗌 分支 🛛          | * 联系人:              |            |            |       |
| 描述                           | * 联系电话:             |            |            |       |
| * <b>选择地区:</b> 请选择省 > 请选择市 > | 电子邮箱:               |            |            |       |
| 设备信息                         |                     |            |            |       |
| 模板名称: 请选择站点模板 > 导入模板         |                     |            |            |       |
| * 设备使用方式: 单机 双机备份            |                     |            |            |       |

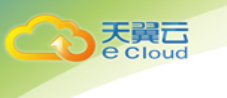

3、进行链路设置,为关联站点的智能网关预设端口名称、主备链路。关联智能网关后,系

统会将链路设置自动下发至智能网关。

| 天翼石・控制中心 服务列表 ・ 收藏 ・                                                                                                    |                               | lý 中文 🔻    | 💮 郭海燕 🔻 | ‱ ? |
|----------------------------------------------------------------------------------------------------|-------------------------------|------------|---------|-----|
| * 设备使用方式:                                                                                                    | Internet                      |            |         |     |
| 移論                                                                                                    |                               |            |         |     |
| 各称         第二         传输网络                                                                                                    < | <b>主备链路设置</b> ✓               | 操作<br>✓ 移除 |         |     |
|                                                                                                    |                               |            |         |     |
| RUH                                                                                                    |                               |            |         |     |
| © 2020中圓电信段份?                                                                                                    | 有限公司云计算分公司版权所有 京ICP备 12022551 | 5          |         |     |

4、点击"保存",完成站点创建。

# 2.4.2 修改站点

操作场景:

用户需要修改站点信息。

操作步骤:

1、登录控制台,在站点页点击待修改站点操作栏中的"修改"按钮

| そこで<br>を Cloud ・ 控制中心 | 服务列表 🔹 收藏 🔹                           |                   |                    |               | 🕼 中文 🔻       | ◎ 北京3 🔹 🌕 穿    | 嗨燕 ▼   |
|-----------------------|---------------------------------------|-------------------|--------------------|---------------|--------------|----------------|--------|
| (派)<br>天翼云SD-WAN      | 站点<br>站点是管理SD-WAN网络的<br>个站点只能添加一台智能网络 | ≨本单元,一般根据暂<br>设备。 | 能网关所在的区域进行划        | 分,默认您的一个企业分3  | 反或零售门店就是一个站点 | 贡,目前—          | 创建站点   |
| 总览                    |                                       |                   |                    |               |              |                |        |
| 天翼云SD-WAN             | 批量删除 批量制                              | 入站点               |                    |               |              | 请输入实例名称/设备SN号  | Q Q    |
| 智能网关                  | 您还可以创建999个站点                          |                   |                    |               |              |                |        |
| 地址管理                  | 站点名称                                  | 站点类型              | 网关                 | 所属SD-WAN      | 关联设备名称/SN号   | 站点地址           | 操作     |
| 访问控制                  | 一点故                                   | 分支                | 单网关                |               |              | 北京北京市海淀区新兴产业联盟 | 修改  删除 |
| 站点模板                  |                                       |                   |                    |               |              |                |        |
| 站点                    |                                       |                   |                    |               |              |                |        |
|                       |                                       |                   |                    |               |              |                |        |
|                       |                                       |                   |                    |               |              |                |        |
|                       |                                       | © 2020中国          | <b>电信股份有限公司云计算</b> | 纷公司版权所有 京ICP备 | 12022551릉    |                |        |

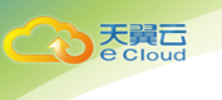

2、进入站点信息页,支持修改除地区、站点类型外的站点信息。站点关联的智能网关激活

后, 主备链路设置不支持修改。

| 天賀石・控制中心 服务列表 ・ 收職 ・ |         | @ 中文 ▼      | ◎ 北京3 🗸 | ) 🌍 郭海燕 🔻 🖩 ? |
|----------------------|---------|-------------|---------|---------------|
| 修改站点 (返回站点列表)        |         |             |         |               |
| 基础信息<br>* 站点名称: 站点—  | * 详细地址: | 海淀区新兴产业联盟   |         |               |
| * 站点类型: 〇 总部 ⑧ 分支 🔮  | * 联系人:  | 张三          |         |               |
| 描述:                  | * 联系电话: | 13012345678 |         |               |
| *选择地区: 北京 ~ 北京市 ~    | 电子邮箱:   | 123@126.cn  |         |               |
| 设备信息                 |         |             |         |               |
| <b>模板名称:</b>         |         | 智能网关        |         |               |
| *设备使用方式: 单机 双机备份     |         |             |         |               |

- 3、点击"保存",完成站点修改。
- 4、在天翼云 SD-WAN 详情页-站点信息模块,点击"修改"也可以进入对应的站点修改界
  - 面,进行修改操作。

| 天異石<br>・ <sup>控制中心</sup> | 服务列表 🕶 | 收藏 ▼                               |                   |                         | ⑤ 中文 🔻                     | ◎北京3 • | 🌍 郭海燕 🔻 🖩 🦓 |
|--------------------------|--------|------------------------------------|-------------------|-------------------------|----------------------------|--------|-------------|
| (小)<br>天翼云SD-WAN         |        |                                    |                   |                         |                            |        |             |
| 总览                       | 雄安     | VPC:vpc-002<br>私网网段:192.168.0.0/24 |                   |                         |                            | • 创建站点 | ● 购买智能网关    |
| 天翼云SD-WAN                |        |                                    | 云间高速<br>crossnetv | 标准版 599 JE<br>vork-aa24 | WAN云服务: 规试SD-WAN<br>站点息数:0 |        |             |
| 智能网关                     |        |                                    |                   |                         |                            |        |             |
| 地址管理                     |        |                                    |                   |                         |                            |        |             |
| 访问控制                     |        |                                    |                   |                         |                            |        |             |
| 站点模板                     |        |                                    |                   | 云间旦联 企                  | 业马联                        |        |             |
| 站点                       | 基本信息   | 站点互联 设备信息                          | 站点信息              |                         |                            |        |             |
|                          | 站点信息   |                                    |                   |                         |                            |        |             |
|                          | 序号     | 站点名称                               | 站点类型              | 站点设备数量                  | 站点地址                       | 联系电话   | 操作          |
|                          |        |                                    |                   |                         |                            |        |             |

# 2.4.3 删除站点

#### 2.4.3.1 删除一个站点

操作场景:

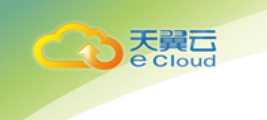

#### 用户需要删除一个站点

#### 操作步骤:

1、 登录控制台,在站点页点击待删除站点操作栏中的"删除"按钮。

| そう<br>で Cloud<br>・ 控制中心 | 服务列表 ▼   收藏 ▼                                |                      | @ #                     | 文 🔹 💿 北京3 🔹 🌍 郭 | 海燕 ▼  |
|-------------------------|----------------------------------------------|----------------------|-------------------------|-----------------|-------|
| (示)<br>天翼云SD-WAN        | 站点<br>站点是管理SD-WAN网络的基本单,<br>个站点只能添加一台智能网关设备。 | 元,一般模描智能网关所在的区域进行划分  | →, 默认您的一个企业分支或零售门店就是    | 一个站点,目前一        | 部建站点  |
| 息览                      |                                              |                      |                         |                 |       |
| 天翼云SD-WAN               | 批量删除 批量导入站。                                  | ā                    |                         | 请输入实例名称设备SN号    | QQ    |
| 智能网关                    | 您还可以创建999个站点                                 |                      |                         |                 |       |
| 地址管理                    | 站点名称                                         | 站点类型 网关              | 所属SD-WAN 关联设备名称         | /SN号 站点地址       | 操作    |
| 访问控制                    | 一点起                                          | 分支    单网关            |                         | 北京北京市海淀区新兴产业联盟  | 修改 删除 |
| 站点模板                    |                                              |                      |                         |                 |       |
| 站点                      |                                              |                      |                         |                 |       |
|                         |                                              |                      |                         |                 |       |
|                         |                                              |                      |                         |                 |       |
|                         |                                              | © 2020中国电信股份有限公司云计算的 | 分公司版权所有 京ICP备 12022551号 |                 |       |

#### 弹出删除站点提示框

| そこで<br>を Cloud<br>・ 控制中心 |                                    |         |             |               |             | ◎ 北京3 🔹 🌍 第    |          |
|--------------------------|------------------------------------|---------|-------------|---------------|-------------|----------------|----------|
| 天翼云SD-WAN                | 站点<br>站点是管理SD-WAN网络<br>个站点只能添加一台智能 | 删除站点    | 除以下站点?删除后不  | 可恢复。          | ×           | t. 8ŵ          | esterant |
| 总览                       |                                    | 站点名称    | 站点地址        | 所属            | 天翼云SD-WAN   |                |          |
| 天翼云SD-WAN                | 批量删除批                              | 站点一     | 北京北京市       | 每淀区新兴产        |             |                | ۵ ۵      |
| 智能网关                     | 您还可以创建999个站点                       |         | 取消          |               |             |                |          |
| 地址管理                     | 站点名称                               | 站点类型    | 网关          | 所属SD-WAN      | 关联设备名称/SN号  | 站点地址           | 操作       |
| 访问控制                     |                                    | 分支      | 单网关         |               |             | 北京北京市海淀区新兴产业联盟 | 修改   删除  |
| 站点模板                     |                                    |         |             |               |             |                |          |
| 站点                       |                                    |         |             |               |             |                |          |
|                          |                                    |         |             |               |             |                |          |
|                          |                                    |         |             |               |             |                |          |
|                          |                                    | © 2020中 | 国电信股份有限公司云计 | 算分公司版权所有 京ICP | 备 12022551号 |                |          |

2、 点击"确定"删除该站点。

注意:站点与智能网关关联时,不可删除。

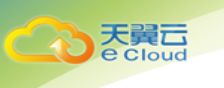

### 2.4.3.2 批量删除站点

操作场景:

用户需要批量删除站点。

操作步骤:

1、登录控制台,在站点页勾选需要删除的站点。

| そこで<br>を Cloud<br>・ 控制中心 | 服务列表 ▼   收藏 ▼                  |                    |             |                 | @ 中文 🔻       | ◎北京3 - 💮       | 郭海燕 ▼  |
|--------------------------|--------------------------------|--------------------|-------------|-----------------|--------------|----------------|--------|
| (示)<br>天翼云SD-WAN         | 站点是管理SD-WAN网络的<br>个站点只能添加一台警能网 | 臺本单元,一般根据智<br>关设备。 | 常能网关所在的区域进行 | 5划分,默认您的一个企业分   | 支或零售门店就是一个站я | 2. 目前—         | 创建站点   |
| 总览<br>天翼云SD-WAN          | 北星删除 批量                        | 导入站点               |             |                 |              | 请输入实例名称《设备SN号  | Q 2    |
| 智能网关                     | 您还可以创建999个站点                   |                    |             |                 |              |                |        |
| 地址管理                     | ✓ 站点名称                         | 站点类型               | 网关          | 所属SD-WAN        | 关联设备名称/SN号   | 站点地址           | 操作     |
| 访问控制                     | ✓ 站点                           | 分支                 | 单网关         |                 |              | 北京北京市海淀区新兴产业联盟 | 修改  删除 |
| 站点模板                     |                                |                    |             |                 |              |                |        |
| 站点                       |                                |                    |             |                 |              |                |        |
|                          |                                |                    |             |                 |              |                |        |
|                          |                                |                    |             |                 |              |                |        |
|                          |                                | © 2020中国           | 目电信股份有限公司云; | +算分公司版权所有 京ICP备 | 12022551号    |                |        |

2、点击"删除", 弹出删除提示框

| そこで<br>を Cloud ・ 控制中心 | 服务列表 🔹 收藏 🔹                        |          |              |               | ⑥ 中文 🔻     | ◎北京3 🔹 🌍 第     | 海燕 ▼ 🖫  ? |
|-----------------------|------------------------------------|----------|--------------|---------------|------------|----------------|-----------|
| 《》<br>天翼云SD-WAN       | 站点<br>站点是管理SD-WAN网络<br>个站点只能添加一台智能 | 删除站点     | 余以下站点?删除后不   | 可恢复。          | ×          | f , 目前         | 的建动成      |
| 总览                    |                                    | 站点名称     | 站点地址         | 所属天           | 與云SD-WAN   |                |           |
| 天翼云SD-WAN             | 批型删除 批                             | 站点一      | 北京北京市海       | 碇区新兴产         |            |                | Q 2       |
| 智能网关                  | 您还可以创建999个站点                       | 1        | で<br>送       | ,             |            |                |           |
| 地址管理                  | ☑ 站点名称                             | 站点类型     | 网关           | 所属SD-WAN      | 关联设备名称/SN号 | 站点地址           | 操作        |
| 访问控制                  | ☑ 站点—                              | 分支       | 单网关          |               |            | 北京北京市海淀区新兴产业联盟 | 修改  删除    |
| 站点模板                  |                                    |          |              |               |            |                |           |
| 站点                    |                                    |          |              |               |            |                |           |
|                       |                                    |          |              |               |            |                |           |
|                       |                                    | © 2020中( | 国电信股份有限公司云计算 | 纷公司版权所有 京ICP餐 | 12022551号  |                |           |

3、点击"确定"删除选中站点。

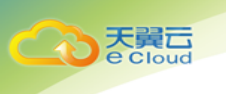

# 2.4.4 批量导入站点

操作场景:

用户需要建立多个站点,线下整理好文件,上线时批量创建。

操作步骤:

1、登录控制台,在 SD-WAN 中选择站点。

| 天翼石<br>e Cloud ・ 控制中心 | 服务列表 ▼   收藏 ▼                         |                   |             |                | ⓑ 中文 ▼       | ◎北京3 - 💮       | 郭海燕▼ № ? |
|-----------------------|---------------------------------------|-------------------|-------------|----------------|--------------|----------------|----------|
| (家)<br>天翼云SD-WAN      | 站点<br>站点是管理SD-WAN网络的<br>个站点只能添加一台智能网列 | ≨本单元,一般根据智<br>设备。 | 就阿关所在的区域进行发 | 刘分,默认您的一个企业分3  | 反或零售门店就是一个站台 | ≅,目前─          | 创建站点     |
| 总览<br>天翼云SD-WAN       | 批量删除 批量                               | 入站点               |             |                |              | 请输入实例名称设备SN号   | QQ       |
| 智能网关<br>地址管理          | 您还可以创建999个站点                          | 站点类型              | 网关          | 所属SD-WAN       | 关联设备名称/SN号   | 站点地址           | 操作       |
| 访问控制                  | 一点这                                   | 分支                | 单网关         |                |              | 北京北京市海淀区新兴产业联盟 | 修改  删除   |
| 站点模板                  |                                       |                   |             |                |              |                |          |
| <b>站</b> 黑            |                                       |                   |             |                |              |                |          |
|                       |                                       |                   |             |                |              |                |          |
|                       |                                       | © 2020中国          | B电信股份有限公司云计 | 算分公司版权所有 京ICP备 | 12022551릉    |                |          |

2、点击"批量创建"按钮,弹出下载模板/上传模板弹框。

| その<br>で<br>Cloud<br>・<br>控制中心                    | 服务列表 🔹 🛛 收藏 🔹                              |                                                                         | ◎ 中文 ▼                 | <ul> <li>♥ 北京3</li> <li>▼</li> <li>● 第8</li> </ul> |        |
|--------------------------------------------------|--------------------------------------------|-------------------------------------------------------------------------|------------------------|----------------------------------------------------|--------|
| 天翼云SD-WAN<br><sup> 忠変</sup><br>天翼云SD-WAN<br>智能网关 | 站点<br>站点星管理5D-WAN网络<br>个站点只能表加一台智能<br>就是影响 | 北里寺入站点<br>支持技模板批星寺入站点<br>点击下戦機板<br>全身入Excet文件<br>支持扩展名:x4s,x4xx(仅支持1个文/ | *)                     | • 日前                                               | eistud |
| 地址管理                                             | 您还可以创建999个站点<br>站点名称                       |                                                                         |                        | 站点地址                                               | 操作     |
| 访问控制                                             | 站点—                                        | 取消                                                                      | 确定                     | 北京北京市海淀区新兴产业联盟                                     | 修改  删除 |
| 站点模板                                             |                                            |                                                                         |                        |                                                    |        |
| 站点                                               |                                            |                                                                         |                        |                                                    |        |
|                                                  |                                            |                                                                         |                        |                                                    |        |
|                                                  |                                            | © 2020中国电信股份有限公司云计算                                                     | 的公司版权所有京ICP备 12022551号 |                                                    |        |

3、下载模板,根据要求填写模板内容。

4、点击"批量创建"按钮,弹出下载模板/上传模板弹框,上传已编辑的模板文件。

| 天翼石<br>e cloud・<br>控制中心 | • 服务列表 ▼   收藏 ▼                    |                                              |                       | ြ 中文 🔻 | ◎ 北京3 🔹 🥌                     | 郭海燕▼ № ?    |
|-------------------------|------------------------------------|----------------------------------------------|-----------------------|--------|-------------------------------|-------------|
| 天翼云SD-WAN               | 站点<br>站点是管理SD-WAN网络<br>个站点只能添加一台智能 | <b>批星导入站点</b><br>支持按模版批星导入站点                 |                       | ×      | 7.目前                          | 包建站款        |
| 总说<br>天麗云SD-WAN<br>智能网关 | 就量删除 就<br>您还可以创建999个站点             | 点击下载模板<br><u>1</u> 号入Excel文件<br>□ 站点xlsx<br> |                       |        | 調整入交通なの空間の時                   | Q 2         |
| 心证管理                    | □ <u>站点名称</u>                      |                                              | - /                   |        | <b>站点地址</b><br>北京北京市海淀区新兴产业联盟 | 操作<br>修改 删除 |
| 站点模板                    |                                    | 取消                                           |                       |        |                               |             |
| 站点                      |                                    |                                              |                       |        |                               |             |
|                         |                                    |                                              |                       |        |                               |             |
|                         |                                    |                                              |                       |        |                               |             |
|                         |                                    | © 2020中国电信股份有限公司云计算                          | 分公司版权所有 京ICP备 1202255 | 1号     |                               |             |

点击"确定",完成上传。上传结果系统会给出提示。

# 2.5 访问控制

访问控制帮助用户进行智能网关访问控制管理,提高安全性。

# 2.5.1 创建访问控制

操作场景:

て 天 開 Cloud

用户新建访问控制规则。

操作步骤:

1、登录天翼云控制台,进入访问控制界面。点击"创建访问控制",进入创建页。

| 天翼石<br>e Cloud・控制中心   | 服务列表 🔹 收藏 🗸              |                       | @ 中文 ▼                | ◎ 北京3 🔹    | oo 郭海燕 🔹 🐚  ? |
|-----------------------|--------------------------|-----------------------|-----------------------|------------|---------------|
| 示<br>異<br>云<br>SD-WAN | 访问控制<br>SD-WAN服务提供访问控制功能 | ,您可以为智能网关设置访问白名单或黑名单。 |                       |            | 创建访问控制        |
| 总览<br>天翼云SD-WAN       | 当前创建0条访问控制,您还可以          | (创建1000条访问控制          |                       | 请输入实例ID/名称 | ۵ ۵           |
| 智能网关                  | 名称                       | 规则数                   | 关联实例                  | 操作         |               |
| 地址管理                  |                          |                       | 暂无数据                  |            |               |
| 访问控制                  |                          |                       |                       |            |               |
| 站点模板                  |                          |                       |                       |            |               |
| 站点                    |                          |                       |                       |            |               |
|                       |                          | © 2020中国电信股份有限公司云计算分公 | 司版权所有 亰ICP备 12022551号 |            |               |

2、输入访问控制名称、规则详情,支持输入多条规则,支持从已有访问控制导入规则

|        | □ • 控制中心 !  | 服务列表 👻 收藏  |        |              |               | ⑮ 中文 🔻      | ◎ 北京3   | •    | 🌖 郭海燕 🔻 | Otta - ' | ? |
|--------|-------------|------------|--------|--------------|---------------|-------------|---------|------|---------|----------|---|
| 创建访问控制 | < 返回访问控制列表  | ]          |        |              |               |             |         |      |         |          |   |
|        |             |            |        | L            |               |             |         |      |         |          |   |
| * 名称   | 访问控制一       |            |        | 0            |               |             |         |      |         |          |   |
| * 添加规则 | 自定义创建       | 从已有访问控制导)  |        |              |               |             |         |      |         |          |   |
|        | 规则方向        | 授权策略       | 协议类型   | 源网段 <b>0</b> | 源端口范围◎        | 目的网段@       | 目的端口范围♥ | 优先级⊘ | 操作      |          |   |
|        | 入方向 🗸       | ん许 ~       |        | 1.1.1.0/24   | -1/-1         | 1.2.1.0/24  | -1/-1   | 1    | 移除      |          |   |
|        | ④ 添加规则 您还可以 | 1添加999条规则项 |        |              |               |             |         |      |         |          |   |
|        | 确定取         | 湖          |        |              |               |             |         |      |         |          |   |
|        |             |            |        |              |               |             |         |      |         |          |   |
|        |             |            |        |              |               |             |         |      |         |          |   |
|        |             |            | © 2020 | 中国电信股份有限公司云计 | 算分公司版权所有 京ICP | 备 12022551号 |         |      |         |          |   |
|        |             |            |        |              |               |             |         |      |         |          |   |

3、点击"确定"完成创建。

### 2.5.2 管理访问控制规则

操作场景

て 天 開 こ cloud

用户对已创建的访问控制规则进行编辑。

操作步骤:

1、登录天翼云控制台,进入访问控制页,在访问控制列表中,点击待编辑项操作栏中的"管理规则"按钮,弹出管理界面。

|                  | ▶ 服务列表 • 收藏 •          |                         | @ 中文 ▼ |                         |
|------------------|------------------------|-------------------------|--------|-------------------------|
| (小)<br>天翼云SD-WAN | 访问控制<br>SD-WAN服务提供访问控制 | 力能,您可以为智能阿关设置访问白名单或黑名单。 |        | 创建的回经制                  |
| 总览<br>天翼云SD-WAN  | 当前创建1条访问控制,您还          | 可以创建999条访问控制            |        | 調整人実例の名称                |
| 智能网关             | 名称                     | 规则数                     | 关联实例   | 操作                      |
| 地址管理             | 访问控制一                  | 1                       | 0      | 管理规则   管理实例   漆加实例   動除 |
| 访问控制             |                        |                         |        |                         |
| 站点模板             |                        |                         |        |                         |
| 站点               |                        |                         |        |                         |
|                  |                        |                         |        |                         |
|                  |                        |                         |        |                         |
|                  |                        |                         |        |                         |

#### 2、在编辑界面添加、删除规则。

て 天 開 Cloud

|           | La • 控 | 制中心 服务    | 列表▼ 收藏▼ | _    |            |         | 6 <del>4</del> | 文 🔹 💿 北京3 |      | ● 郭海菜 | <ul> <li>■ IIa</li> </ul> |
|-----------|--------|-----------|---------|------|------------|---------|----------------|-----------|------|-------|---------------------------|
| ( Jo      | 管理规则   | Ŋ         |         |      |            |         |                |           |      | ×     | 访问控制                      |
| 天翼云SD     | 访问控制   | 制名称:访问控制  | 制—      |      |            |         |                |           |      | 移除    |                           |
| 总览        |        | 规则方向      | 授权策略    | 协议类型 | 源网段♥       | 源端口范围❷  | 目的网段❷          | 目的端口范围❹   | 优先级◎ | 操作    | 2                         |
| 天翼云SD-WAN |        | 入方向       | 允许      | ICMP | 1.1.1.0/24 | 1-65535 | 1.2.1.0/24     | 1-65535   | 1    | 移除    |                           |
| 智能网关      | ④ 添加時  | 舰则 您还可以添加 | 999条规则项 |      |            |         |                |           |      |       | 11 8464                   |
| 地址管理      |        |           | 取       | Ř    |            |         |                |           |      |       | 2   2000-0-               |
| 访问控制      |        |           |         |      |            |         |                |           |      |       |                           |
| 站点模板      |        |           |         |      |            |         |                |           |      |       |                           |
| 站点        |        |           |         |      |            |         |                |           |      |       |                           |
|           |        |           |         |      |            |         |                |           |      |       |                           |
|           |        |           |         |      |            |         |                |           |      |       |                           |
|           |        |           |         |      |            |         |                |           |      |       |                           |
|           |        |           |         |      |            |         |                |           |      |       |                           |

3、点击"确定",完成编辑。

# 2.5.3 添加智能网关实例

操作场景:

用户为访问控制规则关联智能网关实例,实现对智能网关的访问控制。

操作步骤:

1、登录天翼云控制台,进入访问控制页,在访问控制列表中,点击待关联项操作栏中的"添加实例"按钮,弹出添加实例界面。

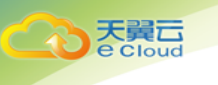

2、选择关联的智能网关,点击"确定"完成关联。

### 2.5.4 管理智能网关实例

操作场景:

用户删除访问控制规则已关联的智能网关。

操作步骤:

- 1、登录天翼云控制台,进入访问控制页,在访问控制列表中,点击待关联项操作栏中的"管 理实例"按钮,弹出管理实例界面。
- 2、勾选需要取消关联的智能网关,点击"取消关联",完成操作。

# 2.5.5 编辑访问控制

操作场景:

用户修改访问控制名称。

操作步骤:

1、登录天翼云控制台,进入访问控制页,点击访问控制名称,进入访问控制详情。

| そこで<br>Cloud ・ 控制中心 | 服务列表 ▼   收藏 ▼            |                        | ⑥ 中文 ▼ | ◎ 北京3 🔹 🌍  | ) 郭海燕 ▼ 🔤 ? |
|---------------------|--------------------------|------------------------|--------|------------|-------------|
| 天翼云SD-WAN           | 访问控制<br>SD-WAN服务提供访问控制功能 | 8,您可以为智能殉关设置访问白名单或黑名单。 |        |            | 创建访问控制      |
| 总览<br>天翼云SD-WAN     | 当前创建1会访问控制,您还可1          | 以创建999条访问控制            |        | 请输入实例ID/名称 | Q Q         |
| 智能网关                | 名称                       | 规则数                    | 关联实例   | 操作         |             |
| 地址管理                | 访问控制一                    | 1                      | 0      | 管理规则   管理  | 些实例 添加实例 删除 |
| 访问控制                |                          |                        |        |            |             |
| 站点模板                |                          |                        |        |            |             |
| 站点                  |                          |                        |        |            |             |
|                     |                          |                        |        |            |             |
|                     |                          |                        |        |            |             |
|                     |                          |                        |        |            |             |

2、点击名称后的编辑按钮,进行名称编辑。

|                                                                                                    | 天翼石<br>e Cloud<br>・控制中心   | 服务列表 🔹 收藏、               |        |       |       |            | ⑥ 中文             | • (19)       | 北京3 •       | 🌍 郭海燕 | i ≠ Dia | ? |
|----------------------------------------------------------------------------------------------------|---------------------------|--------------------------|--------|-------|-------|------------|------------------|--------------|-------------|-------|---------|---|
| 成項       資源法例       美球法例         方質会S0-WAN       通知時間       通知時間       運動用       運動用       運用       運用       運用       運用       運用       運用       運用       運用       運用       運用       運用       運用       運用       運用       運用       運用       運用       運用       運用                                                                                                    | 天翼云SD-WAN                 | 名称 〉 访问控制—<br>名称:访问控制— 《 |        |       |       | ID :       | 0e4ead47-9f01-44 | c0-b74b-8d28 | 3ce777ba    |       |         |   |
| 大算会SD-WAN       添加規則       通知用       通知用       通知       通知       <                                                                                                    | 总览                        | 访问控制规则                   | 关联实例   |       |       |            |                  |              |             |       |         |   |
| 近向投始         技術         接代 施務         防火 型         運用公         運用公         目前相似の         目前相似の         目前相似の         操作         操作           防雨接板         日用         入方向         允许         ICMP         1.11.0/24         1-65535         1.21.0/24         1-65535         1         1         1         1         1         1         1         1         1         1         1         1         1         1         1         1         1         1         1         1         1         1         1         1         1         1         1         1         1         1         1         1         1         1         1         1         1         1         1         1         1         1         1         1         1         1         1         1         1         1         1         1         1         1         1         1         1         1         1         1         1         1         1         1         1         1         1         1         1         1         1         1         1         1         1         1         1         1         1         1         1         1 <t< th=""><th>天翼云SD-WAN<br/>智能网关<br/>地址管理</th><th>添加规则 删除<br/>已配置1条访问控制规则</th><th>対規则</th><th></th><th></th><th></th><th></th><th>778</th><th>输入网段/端口范围/优</th><th>先级</th><th>Q Q</th><th></th></t<> | 天翼云SD-WAN<br>智能网关<br>地址管理 | 添加规则 删除<br>已配置1条访问控制规则   | 対規则    |       |       |            |                  | 778          | 输入网段/端口范围/优 | 先级    | Q Q     |   |
| ▲ 市積板<br>独示模板<br>独示                                                                                                    | 访问控制                      | 状态                       | 規则方向 ~ | 授权策略~ | 协议类型~ | 源同段❷       | 源端口范围❷           | 目的网段@        | 目的端口范围❷     | 优先级❷  | 操作      |   |
| 始点                                                                                                    | 站点模板                      | 日日月                      | 入方向    | 允许    | ICMP  | 1.1.1.0/24 | 1-65535          | 1.2.1.0/24   | 1-65535     | 1     | 謝除      |   |
|                                                                                                    | 站点                        |                          |        |       |       |            |                  |              |             |       |         |   |
|                                                                                                    |                           |                          |        |       |       |            |                  |              |             |       |         |   |
|                                                                                                    |                           |                          |        |       |       |            |                  |              |             |       |         |   |

3、点击保存,完成本次修改。

# 2.5.6 删除访问控制

操作场景:

て 天 開 こ cloud

用户删除已创建的访问控制。

操作步骤:

1、登录天翼云控制台,进入访问控制页,在访问控制列表中,点击待删除项操作栏中的"删

| 除" | 按钮, | 弹出删除提示弹窗。 |
|----|-----|-----------|
|    |     |           |

| 天翼石 • 控制中心 | 服务列表 🔹 收藏 👻              |                | © ¢       | 中文 ▼   ◎ 北京3 | • 💮 郭海燕 • 🖿 ?         |
|------------|--------------------------|----------------|-----------|--------------|-----------------------|
|            | 访问控制<br>SD-WAN服务提供访问控制功能 | 删除             | x         |              | 台建访问经制                |
| 天翼云SD-WAN  |                          | 4              | 2         |              |                       |
| 天寶云SD-WAN  | 当前创建1条访问控制,想还可以:         | 确认要删除访         | 问控制一吗?    | 请输入实例ID/名称   |                       |
| 智能网关地址管理   | 访问控制一                    | <sub>邦以尚</sub> | енте<br>0 | Set<br>ST    | F<br>整规则 管理实例 添加实例 删除 |
| 访问控制       |                          |                |           |              |                       |
| 站点模板<br>站点 |                          |                |           |              |                       |
|            |                          |                |           |              |                       |
|            |                          |                |           |              |                       |

2、点击"确定"完成删除操作。

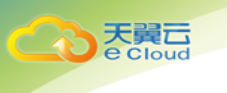

注意:访问控制规则存在关联实例时,不可删除。

# 2.6 地址管理

地址管理用于创建、管理用户智能网关收货地址。

### 2.6.1 创建地址

操作场景:

用户新建一条收货地址。

操作步骤:

#### 1、登录天翼云控制台,进入地址管理页。

| そこのして、たちまで、「ない」では、「ない」では、「ない」、「ない」では、「ない」、」、」、」、」、」、」、」、」、」、」、」、」、」、、」、、」、、、、、、 | 服务列表 ▼   收藏 ▼                     |        |    |      | ⑮ 中文 ▼ | ◎北京3 • | 🌍 郭海燕 🕶 🐚  ? |
|----------------------------------------------------------------------------------------------------|-----------------------------------|--------|----|------|--------|--------|--------------|
| 示<br>翼<br>云<br>SD-WAN                                                                                                    | 地址管理<br><sup>地址管理用于管理智能网关的全</sup> | 即收货地址。 |    |      |        |        | 创建地址         |
| 总览<br>天翼云SD-WAN                                                                                                    | 批量导入 删除<br>您还可以创建20个地址            |        |    |      |        | 请输入关键字 | ٥٥           |
| 智能网关                                                                                                    | 收件人                               | 地区     | 地址 | 手机号码 | 备用电话   | 电子邮箱   | 操作           |
| 地址管理                                                                                                    |                                   |        |    | 暫无数据 |        |        |              |
| 访问控制                                                                                                    |                                   |        |    |      |        |        |              |
| 站点模板                                                                                                    |                                   |        |    |      |        |        |              |
| 站点                                                                                                    |                                   |        |    |      |        |        |              |
|                                                                                                    |                                   |        |    |      |        |        |              |
|                                                                                                    |                                   |        |    |      |        |        |              |

2、点击"创建地址",进入创建地址界面。

|           | 尾口・控制中心<br>loud | 服务列表 🔹 收藏 🔹 |                               | 69 中3          | 文 🔹 🦁 北京3   | 3 🔹 🌍 郭海燕 🔻 | ⊪ ? |
|-----------|-----------------|-------------|-------------------------------|----------------|-------------|-------------|-----|
| 创建地址      | < 返回地址列表        |             |                               |                |             |             |     |
| 地址信息      |                 |             |                               |                |             |             |     |
| 设置默认      | * 收件人           | *选择地区       | * 详细地址                        | * 手机号码         | 备用电话        | * 电子邮箱      | 操作  |
| 0         | 张三              | 北京/北京市      | 海淀新兴产业联盟                      | 13012345678    | 13112345678 | 123@126.cn  | 移除  |
| ④ 添加地址 \$ | 总还可以添加9个地址      |             |                               |                |             |             |     |
| 确定        | 取消              |             |                               |                |             |             |     |
|           |                 |             |                               |                |             |             |     |
|           |                 |             |                               |                |             |             |     |
|           |                 |             |                               |                |             |             |     |
|           |                 |             |                               |                |             |             |     |
|           |                 |             |                               |                |             |             |     |
|           |                 |             |                               |                |             |             |     |
|           |                 |             | © 2020中国电信股份有限公司云计算分公司版权所有 京I | ICP备 12022551号 |             |             |     |

3、编辑地址信息,最多可一次创建10条地址点击"确定",完成新建地址。

注意:每个用户只能设置一个默认地址。

# 2.6.2 编辑地址信息

操作场景:

天 E Cloud

用户编辑已创建的地址信息。

操作步骤:

1、登录天翼云控制台,进入地址管理页。

| てた<br>を Cloud ・ 控制中心  | 服务列表 ▼   收藏 ▼          |                 |              |                    | 🗐 中文 🔻      | ◎ 北京3 🔹    | 🌍 郭海燕 🕶 🐘  ? |
|-----------------------|------------------------|-----------------|--------------|--------------------|-------------|------------|--------------|
| 示<br>美<br>云<br>SD-WAN | 地址管理                   | Mar eff Histol. |              |                    |             |            | 创建地址         |
| 总览<br>天翼云SD-WAN       | 批量导入 副除<br>您还可以创建19个地址 |                 |              |                    |             | 请输入关键字     | QQ           |
| 智能网关                  | 收件人                    | 地区              | 地址           | 手机号码               | 备用电话        | 电子邮箱       | 操作           |
| 地址管理                  | □ ♀ 张三                 | 北京北京市           | 海淀新兴产业联盟     | 13012345678        | 13112345678 | 123@126.cn | 修改 删除 取消默认   |
| 访问拉制<br>站示機模板<br>站点   |                        |                 |              |                    |             |            |              |
|                       |                        | © 2020中国电信股份    | 有限公司云计算分公司版权 | 7所有 京ICP备 12022551 |             |            |              |

2、在地址列表中,点击待编辑地址操作栏中的"修改"按钮,弹出编辑地址弹窗。

| その<br>で<br>Cloud<br>・<br>控制中心 | 服务列表 ▼         |          |               |    |     | ⑥ 中文 | • (    | ◎ 北京3  | •     | 🌍 郭海燕 🔻  | ⊪ ?  |
|-------------------------------|----------------|----------|---------------|----|-----|------|--------|--------|-------|----------|------|
|                               | In 1.1 Advices | 修改收货地址   |               |    |     | ×    |        |        |       |          |      |
| (J)                           | 地址官埋           | 为确保您顺利收到 | 则货物,请输入正确的收货地 | 也址 |     |      |        |        |       |          | 创建地址 |
| 天翼云SD-WAN                     | 地址管理用于管理智能网:   | * 收件人 :  | 张三            |    |     |      |        |        |       |          |      |
| 总览                            | 批量导入 删除        | * 选择地区:  | 北京            | ~  | 北京市 | ~    |        |        |       |          | 8    |
| 天翼云SD-WAN<br>智能网关             | 您还可以创建19个地址    | * 详细地址:  | 海淀新兴产业联盟      |    |     |      | 话      | 电子邮箱   | 1     | 操作       |      |
| 地址管理                          | □ ♥ 张三         | * 手机号码:  | 13012345678   |    |     |      | 345678 | 123@1; | 26.cn | 修改 删除 取) | 肖默认  |
| 访问控制<br>站点模板                  |                | 备用电话:    | 13112345678   |    |     |      |        |        |       |          |      |
| 站点                            |                | *电子邮箱:   | 123@126.cn    |    |     |      |        |        |       |          |      |
|                               |                | 🗹 设为默认   | 也址            |    |     |      |        |        |       |          |      |
|                               |                |          | 取消            |    | 确定  |      |        |        |       |          |      |

3、修改地址信息,点击"确定",完成修改

# 2.6.3 删除地址信息

操作场景:

て 天 開 こ cloud

用户删除已创建的地址信息。

操作步骤:

1、登录天翼云控制台,进入地址管理页。

| そ<br>こ<br>で<br>Cloud<br>・<br>控制中心 | 服务列表 ▼   收藏 ▼          |               |             | 6                  | )中文 🔹 💿 🤉   | lā:3 🔹 🌍   | 郭海燕 ▼      |
|-----------------------------------|------------------------|---------------|-------------|--------------------|-------------|------------|------------|
| (小)<br>天翼云SD-WAN                  | 地址管理                   | 斑街地址。         |             |                    |             |            | 创建地址       |
| 总览<br>天翼云SD-WAN                   | 批量导入 删除<br>您还可以创建19个地址 |               |             |                    | 100         | 输入关键字      | QQ         |
| 智能网关                              | 收件人                    | 地区            | 地址          | 手机号码               | 备用电话        | 电子邮箱       | 操作         |
| 地址管理                              | ○ <b>9</b> 3KΞ         | 北京北京市         | 海淀新兴产业联盟    | 13012345678        | 13112345678 | 123@126.cn | 修改 删除 取消默认 |
| 访问控制                              |                        |               |             |                    |             |            |            |
| 站点模板                              |                        |               |             |                    |             |            |            |
| 站点                                |                        |               |             |                    |             |            |            |
|                                   |                        |               |             |                    |             |            |            |
|                                   |                        |               |             |                    |             |            |            |
|                                   |                        | © 2020中国电信股份有 | 限公司云计算分公司版权 | 所有 京ICP备 12022551号 |             |            |            |

2、在地址列表中,点击待删除地址操作栏中的"删除"按钮,弹出删除提示弹窗。

| て<br>で<br>た<br>展<br>石<br>・<br>控制中( | ▶ 服务列表 ▼ 收藏 ▼ |                         |                      | ⑥ 中文 🔹      | 🔋 北京3 🔹 🔻  | 🍚 郭海燕 ▾ 🗈 ? |
|------------------------------------|---------------|-------------------------|----------------------|-------------|------------|-------------|
| (小)<br>王留元SD-WAN                   | 地址管理          | 删除提示                    | _                    | ×           |            | 的建地址        |
| 总览<br>天翼云SD-WAN                    | 批量导入 創除       | 你确认删除该地址吗?地             | 址删除后不可恢复。            |             |            | ٥٥          |
| 智能网关                               | □ <u>收件人</u>  |                         | 确定                   | 用电话         | 电子邮箱       | 操作          |
| 地址管理                               | <br>          | ADARADANIN MANANANA TEM | 13012343078          | 13112343070 | 125@120.01 |             |
| 站点模板                               |               |                         |                      |             |            |             |
| 站点                                 |               |                         |                      |             |            |             |
|                                    |               |                         |                      |             |            |             |
|                                    |               | © 2020中国电信股份有限公司云计算分公   | 公司版权所有 京ICP备 1202255 | 1号          |            |             |

3、点击"确定",完成删除。

て で Cloud

支持批量删除地址信息,操作步骤如下:

1、在地址信息列表中勾选待删除的地址。

| そこで A B C Loud ・ 控制中心      | 服务列表 ▼   收藏 ▼            |              |              |                   | l 🗐 中文 🔹 ( 🧕 | 北京3 🔹      | 〕 郭海燕 ▼    |
|----------------------------|--------------------------|--------------|--------------|-------------------|--------------|------------|------------|
| 余<br>天<br>異<br>云<br>SD-WAN | 地址管理地址管理用于管理智能网关的全部      | 耶收街地址。       |              |                   |              |            | 创建地址       |
| 总览<br>天翼云SD-WAN            | 批量导入 删除<br>您还可以创建19个地址   |              |              |                   |              | 请输入关键字     | QQ         |
| 智能网关                       | ☑ 收件人                    | 地区           | 地址           | 手机号码              | 备用电话         | 电子邮箱       | 操作         |
| 地址管理                       | <ul> <li>• 张三</li> </ul> | 北京北京市        | 海淀新兴产业联盟     | 13012345678       | 13112345678  | 123@126.cn | 修改 删除 取消默认 |
| 访问控制                       |                          |              |              |                   |              |            |            |
| 站点模板                       |                          |              |              |                   |              |            |            |
| 站点                         |                          |              |              |                   |              |            |            |
|                            |                          |              |              |                   |              |            |            |
|                            |                          |              |              |                   |              |            |            |
|                            |                          | © 2020中国电信股份 | 有限公司云计算分公司版权 | (所有 京ICP备 1202255 | 15           |            |            |

2、点击地址列表上方"删除"按钮,弹出提示弹窗。

| 天異二<br>e Cloud ・控制中心 | 服务列表 ▼   收藏 ▼   |                       | 6                    | 中文 • 0      | 北京3 🔹 🎯    | ) 郭海燕 ▼ № ? |
|----------------------|-----------------|-----------------------|----------------------|-------------|------------|-------------|
|                      | 地址管理            | 影除提示                  | ×                    |             |            | 创建地址        |
| 天翼云SD-WAN            | 地址管理用于管理智能网关的全部 |                       |                      |             |            |             |
| 总党<br>天驚云SD-WAN      | 批量导入 删除         | 你确认删除选中的地址吗?          | 地址删除后不可恢复。           |             |            | Q 2         |
| 智能网关                 | ☑ 收件人           | 取消                    | 确定                   | 用电话         | 电子邮箱       | 操作          |
| 地址管理                 | ✓ • 张三          | 北京北京市 海淀新兴产业即         | 塑 13012345678        | 13112345678 | 123@126.cn | 修改 删除 取消默认  |
| 访问控制                 |                 |                       |                      |             |            |             |
| 站点                   |                 |                       |                      |             |            |             |
|                      |                 |                       |                      |             |            |             |
|                      |                 | © 2020中国电信股份有限公司云计算分公 | 司版权所有京ICP备 12022551号 |             |            |             |

3、点击"确定",删除选中的地址信息。

# 2.6.4 批量导入地址信息

操作场景:

用户线下整理地址信息文件,一次性导入系统。

操作步骤:

1、登录控制台,进入 SD-WAN 地址管理页。

| 天翼石<br>・ 控制中心    | 服务列表 🔹 收藏 🔹                               |        |          |             | l 中文 🔹 🕐    | ◎ 北京3 🔹    | 🏐 郭海燕 🔹 🐘  ?   |
|------------------|-------------------------------------------|--------|----------|-------------|-------------|------------|----------------|
| (》)<br>天翼云SD-WAN | 地址管理                                      | 部收货地址。 |          |             |             |            | 创建地址           |
| 总览<br>天翼云SD-WAN  | 批量导入 删除 燃还可以创建19个地址                       |        |          |             |             | 请输入关键字     | QQ             |
| 智能网关             | □ 收件人                                     | 地区     | 地址       | 手机号码        | 备用电话        | 电子邮箱       | 操作             |
| 地址管理             | Q 3KΞ                                     | 北京北京市  | 海淀新兴产业联盟 | 13012345678 | 13112345678 | 123@126.cn | 修改   删除   取消默认 |
| 访问控制             |                                           |        |          |             |             |            |                |
| 站点模板             |                                           |        |          |             |             |            |                |
| 站点               |                                           |        |          |             |             |            |                |
|                  |                                           |        |          |             |             |            |                |
|                  |                                           |        |          |             |             |            |                |
|                  | © 2020中国电信股份有限公司云计算分公司版权所有 煎CP番 12022551号 |        |          |             |             |            |                |

2、点击"批量导入"按钮,弹出下载模板/上传模板弹框。

| でで<br>を<br>Cloud<br>・<br>控制中心                | ▶ 服务列表 ▼ 收藏 ▼                                                  |                                                                                        | Ē                     | ) 中文 🔻   | 🤋 北京3 🔹 ▼                             | @ 郭海燕 ▼ № ? |
|----------------------------------------------|----------------------------------------------------------------|----------------------------------------------------------------------------------------|-----------------------|----------|---------------------------------------|-------------|
| 天翼云SD-WAN<br>忽恋<br>天翼云SD-WAN<br>著能网关<br>地址管題 | 地址管理<br>地址管理用于管理智能网<br>他最多人 回知<br>学び可以创建19个地址<br>文件人<br>● 文 张三 | 批星导入地址       支持按模板批量导入地址       点击下载地址模板       よ号入Excel文件       支持扩展名:xls,xlsx(仅支持1个文件) |                       | ×<br>678 | 游振入关键字<br>电 <b>7-5</b> 和<br>123@126cn |             |
| 访问控制                                         |                                                                | 取消                                                                                     |                       |          |                                       |             |
| 站点模板                                         |                                                                |                                                                                        |                       |          |                                       |             |
| 站点                                           |                                                                |                                                                                        |                       |          |                                       |             |
|                                              |                                                                |                                                                                        |                       |          |                                       |             |
|                                              |                                                                | © 2020中国电信股份有限公司云计算分公                                                                  | 司版权所有 京ICP备 12022551号 |          |                                       |             |

3、下载模板,根据模板要求填写地址信息。

4、点击"批量导入"按钮,弹出下载模板/上传模板弹框,上传已编辑的模板文件。

| そこで<br>を Cloud ・ 控制中心                                |                                                                                           |                                                                                      |    |          |                                      | 🌍 郭海燕 👻 🖿 ? |
|------------------------------------------------------|-------------------------------------------------------------------------------------------|--------------------------------------------------------------------------------------|----|----------|--------------------------------------|-------------|
| 天翼云SD-WAN<br>忠恋<br>天翼云SD-WAN<br>智能网关<br>地址管理<br>访问控制 | 地址管理<br>地址管理予告課者編現<br>2015年3月1日<br>第25可以保護19个地址<br>文集号入 第3年<br>第25可以保護19个地址<br>文集子<br>文集子 | 批星号入地址<br>支持按模板批星号入地址<br>点击下载地址模板<br>1号入Excel文件<br>□ 地址信息.xlsx ○ 地址信息.xlsx (仅支持1个文件) |    | ×<br>678 | 請能入关键字<br><b> 助子邮稿</b><br>123@126.cn | 会議地址        |
| 站点模板                                                 |                                                                                           | 取消                                                                                   | 論定 |          |                                      |             |
| 站点                                                   |                                                                                           |                                                                                      |    |          |                                      |             |
|                                                      |                                                                                           |                                                                                      |    |          |                                      |             |
|                                                      | © 2020中國电信股份有限公司云计算分公司版权所有 原ICP备 12022551号                                                |                                                                                      |    |          |                                      |             |

5、点击"确定",完成上传。上传结果系统会给出提示。

# 3 计费标准

客户在试用期间按试用规则开通的订单为免费试用,超出试用标准或商用采购将按产品标准

价格执行:

带宽费用为 300 元/M/月,智能网关费用为 3500 元/台

# 4 常见问题 FAQ

# 4.1 产品优势

天翼云

- ◇ 零接触部署:终端上电、联网即可完成业务开通。
- ◇ 一站式服务:支持客户在天翼云门户选购SD-WAN业务,并自主选择客户侧终端规格、 定义链路带宽和SD-WAN服务类型(入云服务、企业分支互联服务)。并支持用户在 SD-WAN使用过程中在线调整带宽,调整实时生效。
- ◇ 智能终端:基于 x86 架构白盒设备以及自研网络操作系统,实现产品快速迭代,提供终端侧版本检测及升级功能,具备业务扩展能力。多种规格终端设备,满足客户不同业务需求。
- ◇ POP 组网:依托天翼云 "2+31+x" 布局,快速进行 POP 点部署,构建 SDWAN 网络。
  POP 集群具备横向扩展服务能力。
- ◇ 可视化运维:提供统一运维视图,包括 SDWAN 网络拓扑、终端监控、流量统计等。
- ◇ 多种接入:支持 Internet、4G、专线等多种入网方式。
- ◇ 流量加密:终端具备 IPSec 加密能力,保证客户数据安全,同时在 POP 间为每个客户 提供虚拟独享链路。
- ◇ 应用识别:应用流量识别,进行差异化调度。

# 4.2 产品常见问题

◇ 问: 什么是 SD-WAN 技术?

答: SD-WAN 是将 SDN 技术应用到广域网场景中所形成的一种服务, 这种服务用于

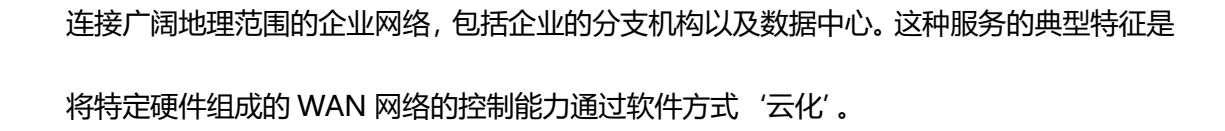

◇ 问: 什么是中国电信的天翼云 SD-WAN 产品?

答:中国电信推出天翼云 SD-WAN 产品,是一类综合信息服务产品。解决客户入云、 企业互联、混合云的业务场景,与电信现有业务(MPLS 专线、LTE)结合,满足客户差异 化的网络需求。

◇ 问:天翼云 SD-WAN 产品在使用时有什么使用条件及接入要求?

答:客户接入地址也有一定要求:使用本产品的客户,需提前做好企业侧与各资源池侧的 IP 地址规划,确保各节点内网地址不冲突;若存在冲突的情况,客户需对企业侧或各资源池侧网络进行 IP 地址改造。

# 4.3 售后服务常见问题

◆ 问: 有自服务的操作界面么?

答:通过中国电信天翼云统一自服务界面,登录地址为 www.ctyun.cn。

- ◇ 问:如果使用过程中遇到问题,应该如何报障?
  - 答:请联系当地客户经理、致电中国电信全国统一服务热线 10000。
- ◇ 问:报障后的处理时限是?

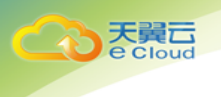

答:中国电信所有 SD-WAN 产品的报障受理都是 7×24 小时。

◇ 问:线路如何提速?

答:请联系当地客户经理、致电中国电信全国统一服务热线 10000。